# 02 クラス編集

2-1 新しいクラスを作る(個別)
2-2 新しいクラスを作る(一括)
2-3 クラスの情報を編集する
2-4 クラスを削除する
2-5 運用をしていないクラスを非表示にする

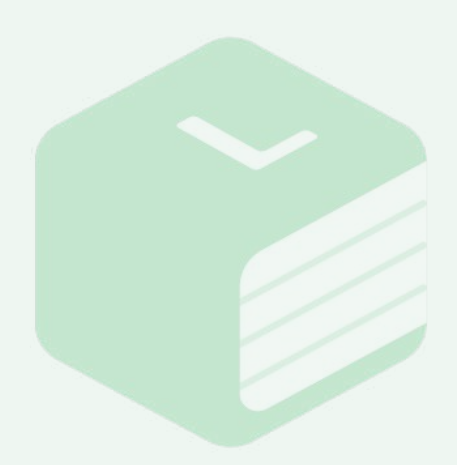

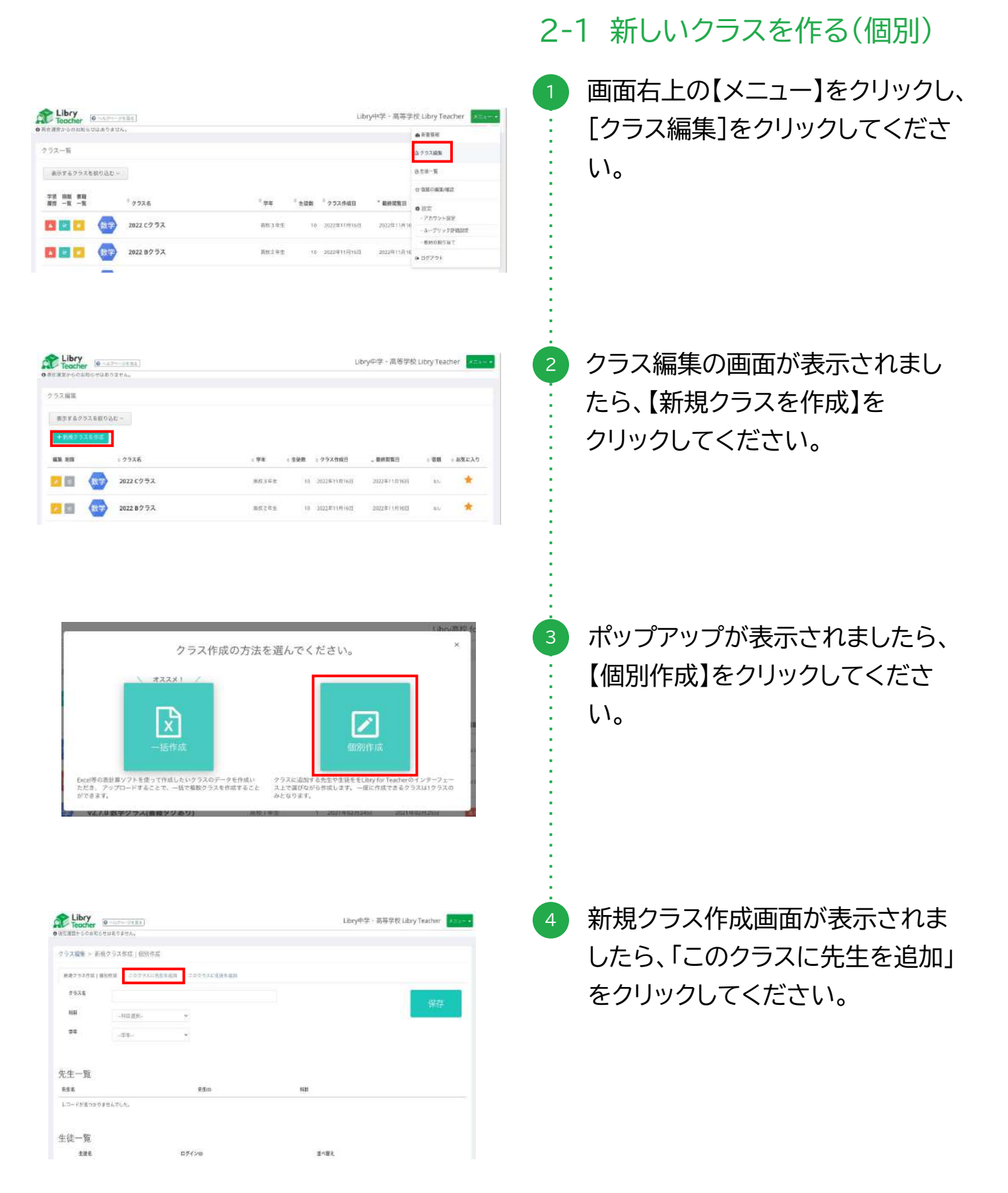

| Chocker     GALLANDER GALLANDERA                                                                                                    | Libry中学 - 高等学校 Libry Teacher 2++++                                                                                                    | ・ 林内をクリックオスと選択できる利                                                                                                    |
|----------------------------------------------------------------------------------------------------|----------------------------------------------------------------------------------------------------|----------------------------------------------------------------------------------------------------|
| クラス編集 > 新規グラス作成   健装作品                                                                                                    |                                                                                                    | 作りとノリノノリンと医バてこの作                                                                                                    |
| 84053081(8504 20253255488 202532554888                                                                                                    |                                                                                                    | : 目が表示されます。                                                                                                    |
| -0H88                                                                                                    |                                                                                                    |                                                                                                    |
| RE. 05/052/WRChT)/sy,                                                                                                    | Lin 12_01                                                                                                    |                                                                                                    |
| L-Frigostasiatus.                                                                                                    |                                                                                                    |                                                                                                    |
| Libry                                                                                                    | Libry中学・高学学校 Libry Teacher                                                                                                    | 6 追加したい先生の科目を選んでク                                                                                                    |
| Pleacher Caussean,                                                                                                    |                                                                                                    | 🦾 リックし、【検索】をクリックしてくだ                                                                                                    |
| ラス編集 > 新規クラス作成   留茶作成                                                                                                    |                                                                                                    |                                                                                                    |
| 10000                                                                                                    |                                                                                                    | ここで                                                                                                    |
| RE DARFANSKATURT.                                                                                                    |                                                                                                    | 選択された科日の先生が一覧とし                                                                                                    |
| - #\$0 #\$8                                                                                                    | 888 X.9-92                                                                                                    |                                                                                                    |
| LJ-HARSHTER,                                                                                                    |                                                                                                    | - て表示されます。                                                                                                    |
|                                                                                                    |                                                                                                    | クラフに追加したい失生を選び                                                                                                    |
| Libry (日本17-27日日)<br>世界的ななない。<br>フラン和語 > 新娘クラス作品   (183)作品                                                                                                    | Libry中学 - 英等学校 Libry Teacher                                                                                                    | <ul> <li>クラスに追加したい先生を選び、</li> <li>チェックボックスにチェックを入れ</li> </ul>                                                                                                    |
| Libry (10-157-1715)<br>時日度市のものおいるなどありません。<br>25.7.8.11 - 新祝 クラスや北 (153)行法<br>8.449カス市法 (1899)派 2009スル大会王編記 2009スルと伝名法部<br>142.855                                                                                                    | Libry中学 - 漢等学校 Libry Teacher 2000년                                                                                                    | <ul> <li>クラスに追加したい先生を選び、</li> <li>チェックボックスにチェックを入れ</li> <li>てください。</li> </ul>                                                                                                    |
| Цару         Филотолица           Полого         Варола           193.488         Карола           Варола         Сорола           Нижи         Сорола           Нижи         Варола           Полого         Варола           Сорола         Карола           Нажи         Варола           Полого         Варола           Полого         Варола           Полого         Варола           Полого         Варола           Полого         Варола           Полого         Варола           Полого         Варола                                                                                                    | Libry中学 · 英等学校 Libry Teacher 2000                                                                                                    | <ul> <li>クラスに追加したい先生を選び、</li> <li>チェックボックスにチェックを入れ</li> <li>てください。</li> </ul>                                                                                                    |
| Libry      ・     ・     ・     ・     ・     ・     ・     ・     ・     ・     ・     ・     ・     ・     ・     ・     ・     ・     ・     ・     ・     ・     ・     ・     ・     ・     ・     ・     ・     ・     ・     ・     ・     ・     ・     ・     ・     ・     ・     ・     ・     ・     ・     ・     ・     ・     ・     ・     ・     ・     ・     ・     ・     ・     ・     ・     ・     ・     ・     ・     ・     ・     ・     ・     ・     ・     ・     ・     ・     ・     ・     ・     ・     ・     ・     ・     ・     ・     ・     ・     ・     ・     ・     ・     ・     ・     ・     ・     ・     ・     ・     ・     ・     ・     ・     ・     ・     ・     ・     ・     ・     ・     ・      ・     ・      ・      ・      ・      ・      ・      ・      ・      ・      ・      ・      ・      ・      ・      ・      ・      ・      ・      ・      ・      ・      ・      ・      ・      ・      ・      ・      ・      ・      ・      ・      ・      ・      ・      ・      ・      ・      ・      ・      ・      ・      ・      ・      ・      ・      ・      ・      ・      ・      ・      ・      ・      ・      ・      ・      ・      ・      ・      ・      ・      ・      ・      ・      ・      ・      ・      ・      ・      ・      ・      ・      ・      ・      ・      ・      ・      ・      ・      ・      ・      ・      ・      ・      ・      ・      ・      ・      ・      ・      ・      ・      ・      ・      ・      ・      ・      ・      ・      ・      ・      ・      ・      ・      ・      ・      ・      ・      ・      ・      ・      ・      ・      ・      ・      ・      ・      ・      ・      ・      ・      ・      ・      ・      ・      ・      ・      ・      ・      ・      ・      ・      ・      ・      ・      ・      ・      ・      ・      ・      ・      ・      ・      ・      ・      ・      ・      ・      ・      ・      ・      ・      ・      ・      ・      ・      ・      ・      ・      ・      ・      ・      ・      ・      ・      ・      ・      ・      ・      ・      ・      ・      ・      ・      ・      ・      ・      ・      ・      ・      ・      ・      ・      ・      ・      ・      ・      ・      ・      ・      ・      ・      ・      ・      ・      ・     ・      ・      ・      ・      ・      ・ | Libry中学・英等学校 Libry Teacher<br>和音<br>スアージス                                                                                                    | <ul> <li>クラスに追加したい先生を選び、</li> <li>チェックボックスにチェックを入れ</li> <li>てください。</li> <li>追加したい先生全員にチェックを</li> </ul>                                                                                                    |
|                                                                                                    | Libry中学・英等学校 Libry Teacher<br>1000000000000000000000000000000000000                                                                                                    | <ul> <li>クラスに追加したい先生を選び、</li> <li>チェックボックスにチェックを入れてください。</li> <li>追加したい先生全員にチェックを</li> <li>入れ【このクラスに先生を追加】</li> </ul>                                                                                                    |
| Настория         Философика           52.400 - 5.400 - 5.40                                                  | Libry中学・漢等学校 Libry Teacher                                                                                                    | <ul> <li>クラスに追加したい先生を選び、<br/>チェックボックスにチェックを入れ<br/>てください。</li> <li>追加したい先生全員にチェックを<br/>入れ、【このクラスに先生を追加】</li> </ul>                                                                                                    |
| Видо социальной политический         Сосонольных политический           9 ХАКК В ЦАРОЗХРАТ (ВЗУРАД         Сосонольных политический           840 Эхлях (валяла         Сосонольных политический           1         Вар Вала           1         Вар Вала                                                                                                    | Libry中学 - 英等学校 Libry Teacher<br>日<br>日<br>日<br>日<br>日<br>日<br>日<br>ス<br>ダーラス<br>日<br>日<br>日<br>日<br>日<br>日<br>日<br>日<br>日<br>日<br>日<br>日<br>日                                                                                                    | <ul> <li>クラスに追加したい先生を選び、<br/>チェックボックスにチェックを入れ<br/>てください。</li> <li>追加したい先生全員にチェックを<br/>入れ、【このクラスに先生を追加】<br/>をクリックしてください。</li> </ul>                                                                                                    |
| Liby:         Control (BS)/P(II)           97.748         > KB(P) 52.748         S0/9 52.14.648 8.85           98.87 52.848         Colo 52.848 2.80         Colo 52.848 8.85           98.87 52.848         Exp - will (BS)/P(II)         Colo 52.848 8.85           98.87 52.848         Exp - will (BS)/P(II)         Colo 52.848 8.85           98.87 52.848         Exp - will (BS)/P(II)         Exp - will (BS)/P(II)           98.87 52.848         Exp - will (BS)/P(II)         Exp - will (BS)/P(II)           98.87 52.848         Exp - will (BS)/P(II)         Exp - will (BS)/P(II)           98.87 52.848         Exp - will (BS)/P(II)         Exp - will (BS)/P(II)           98.87 52.848         Exp - will (BS)/P(II)         Exp - will (BS)/P(II)           98.87 52.848         Exp - will (BS)/P(II)         Exp - will (BS)/P(II)           98.87 52.848         Exp - will (BS)/P(II)         Exp - will (BS)/P(II)           98.87 52.848         Exp - will (BS)/P(II)         Exp - will (BS)/P(II)           98.97 52.848         Exp - will (BS)/P(II)         Exp - will (BS)/P(II)           98.97 52.848         Exp - will (BS)/P(II)         Exp - will (BS)/P(II)           98.97 52.848         Exp - will (BS)/P(II)         Exp - will (BS)/P(II)           98.97 52.848         Exp - will (BS)/P(II)         Exp -                                                                                                    | Libry中学 - 英等学校 Libry Teacher  Composition of the sector of the sector o                                                                                                    | <ul> <li>クラスに追加したい先生を選び、<br/>チェックボックスにチェックを入れ<br/>てください。</li> <li>追加したい先生全員にチェックを<br/>入れ、【このクラスに先生を追加】<br/>をクリックしてください。</li> </ul>                                                                                                    |
|                                                                                                    | Libry中学 - 英等学校 Libry Teacher                                                                                                    | <ul> <li>クラスに追加したい先生を選び、<br/>チェックボックスにチェックを入れ<br/>てください。</li> <li>追加したい先生全員にチェックを<br/>入れ、【このクラスに先生を追加】<br/>をクリックしてください。</li> <li>右側のステータス内に[追加済み]</li> </ul>                                                                                 |
|                                                                                                    | Libry中华 - 張等学校 Libry Teacher 201000                                                                                                    | <ul> <li>クラスに追加したい先生を選び、<br/>チェックボックスにチェックを入れ<br/>てください。</li> <li>追加したい先生全員にチェックを<br/>入れ、【このクラスに先生を追加】<br/>をクリックしてください。</li> <li>         も側のステータス内に[追加済み]<br/>が表示されていることを確認して     </li> </ul>                                               |
| NUMBER         NUMBER           102470-0000000000000000000000000000000000                                                                                                    | Libry中学 - 英等学校 Libry Teacher<br>日本<br>日本<br>日本<br>日本<br>日本<br>日本<br>日本<br>日本<br>日本<br>日本                                                                                                    | <ul> <li>クラスに追加したい先生を選び、<br/>チェックボックスにチェックを入れ<br/>てください。</li> <li>追加したい先生全員にチェックを<br/>入れ、【このクラスに先生を追加】<br/>をクリックしてください。</li> <li>右側のステータス内に[追加済み]<br/>が表示されていることを確認して</li> </ul>                                                             |
|                                                                                                    | Libry中学 - 英等学校 Libry Teacher 2010<br>日本<br>日本<br>日本<br>日本<br>日本<br>日本<br>日本<br>日本<br>日本<br>日本<br>日本<br>日本<br>日本                                                                                                    | <ul> <li>クラスに追加したい先生を選び、<br/>チェックボックスにチェックを入れ<br/>てください。</li> <li>追加したい先生全員にチェックを入れ、【このクラスに先生を追加】<br/>をクリックしてください。</li> <li>右側のステータス内に[追加済み]<br/>が表示されていることを確認して<br/>ください。</li> </ul>                                                        |
|                                                                                                    | Libry中学 - 張等学校 Libry Teacher 25000<br>市日 27-52<br>市日 27-52<br>市日 17-52<br>市日 17-52<br>日日 17-52<br>日日 17-52 | <ul> <li>クラスに追加したい先生を選び、<br/>チェックボックスにチェックを入れてください。</li> <li>追加したい先生全員にチェックを入れ、【このクラスに先生を追加】をクリックしてください。</li> <li>右側のステータス内に[追加済み]が表示されていることを確認してください。</li> </ul>                                                                            |
|                                                                                                    | Libry中学・英等学校 Libry Teacher<br>日本<br>日本<br>日本<br>日本<br>日本<br>日本<br>日本<br>日本<br>日本<br>日本                                                                                                    | <ul> <li>クラスに追加したい先生を選び、<br/>チェックボックスにチェックを入れ<br/>てください。</li> <li>追加したい先生全員にチェックを入れ、【このクラスに先生を追加】<br/>をクリックしてください。</li> <li>右側のステータス内に[追加済み]<br/>が表示されていることを確認して<br/>ください。</li> <li>次に[このクラスに生徒を追加]タ</li> </ul>                              |
|                                                                                                    | Libry中学 - 英等学校 Libry Teacher 2010<br>101<br>101<br>101<br>101<br>101<br>101<br>101                                                                                                    | <ul> <li>クラスに追加したい先生を選び、<br/>チェックボックスにチェックを入れ<br/>てください。</li> <li>追加したい先生全員にチェックを入れ、【このクラスに先生を追加】<br/>をクリックしてください。</li> <li>右側のステータス内に[追加済み]<br/>が表示されていることを確認して<br/>ください。</li> <li>次に[このクラスに生徒を追加]タ<br/>ブをクリックし、生徒の追加へ進み</li> </ul>         |
| Liby:                                                                                                    | Libry中学 - 英等学校 Libry Teacher 2010<br>日日<br>日日<br>日日<br>日日<br>日日<br>日日<br>日日<br>日日<br>日日<br>日                                                                                                    | <ul> <li>クラスに追加したい先生を選び、<br/>チェックボックスにチェックを入れ、<br/>てください。</li> <li>追加したい先生全員にチェックを入れ、【このクラスに先生を追加】<br/>をクリックしてください。</li> <li>右側のステータス内に[追加済み]<br/>が表示されていることを確認して<br/>ください。</li> <li>次に[このクラスに生徒を追加]タ<br/>ブをクリックし、生徒の追加へ進み</li> </ul>        |
|                                                                                                    | Libry中学・英等学校 Libry Teacher 2010<br>日日<br>日日<br>日日<br>日日<br>日日<br>日日<br>日日<br>日日<br>日日<br>日                                                                                                    | <ul> <li>クラスに追加したい先生を選び、<br/>チェックボックスにチェックを入れ<br/>てください。</li> <li>追加したい先生全員にチェックを入れ、【このクラスに先生を追加】<br/>をクリックしてください。</li> <li>右側のステータス内に[追加済み]<br/>が表示されていることを確認して<br/>ください。</li> <li>次に[このクラスに生徒を追加]タ<br/>ブをクリックし、生徒の追加へ進み<br/>ます。</li> </ul> |

2-1 新しいクラスを作る(個別)

| ラス確認 > 新税                                                                                                    |                                                                                                    |                                                                                                    |                                                                                                    |                                                                |                                                      | : L'                                                                    | 子牛選択」の作内をフリック                                                                                                    |
|----------------------------------------------------------------------------------------------------|----------------------------------------------------------------------------------------------------|----------------------------------------------------------------------------------------------------|----------------------------------------------------------------------------------------------------|----------------------------------------------------------------|------------------------------------------------------|-------------------------------------------------------------------------|----------------------------------------------------------------------------------------------------|
| <b>副教力示式作成(前</b> 目                                                                                                    | ind corsaces                                                                                                    | ann colentain                                                                                                    |                                                                                                    |                                                                |                                                      | \r<br>\r                                                                | ᇡᄱᇾᆂᇰᆇᇆᇵᆂᆖᆠᄵᆞ                                                                                                    |
| <b>宇宇航</b> 天                                                                                                    | 2<2023                                                                                                    |                                                                                                    | allet.                                                                                                    |                                                                |                                                      | : <sup>겨</sup>                                                          | き状でさる子牛小衣示される                                                                                                    |
| 入学年月期初                                                                                                    |                                                                                                    | 10/2                                                                                                    | 日名秋春                                                                                                    |                                                                |                                                      | 1.1                                                                     |                                                                                                    |
| N.E.                                                                                                    |                                                                                                    |                                                                                                    |                                                                                                    |                                                                |                                                      | 1.1                                                                     |                                                                                                    |
|                                                                                                    | 単位、1名のちほび論                                                                                                    | Rentvær.                                                                                                    |                                                                                                    |                                                                |                                                      | 1                                                                       |                                                                                                    |
| 3 894                                                                                                    | (Sil <b>b</b>                                                                                                    | \$#K                                                                                                    | 74                                                                                                    |                                                                | 29-92                                                | 1.1                                                                     |                                                                                                    |
| J stotu                                                                                                    | 44251000<br>244251000                                                                                                    | + (F)(0)                                                                                                    | 2010:                                                                                                    | *                                                              |                                                      | 1.1                                                                     |                                                                                                    |
|                                                                                                    | 07                                                                                                    | £#03                                                                                                    | -Entl                                                                                                    |                                                                |                                                      | 1.1                                                                     |                                                                                                    |
| П 19910                                                                                                    | 08                                                                                                    | <b>生</b> 诺()4                                                                                                    | 508                                                                                                    |                                                                |                                                      | 1.1                                                                     |                                                                                                    |
|                                                                                                    |                                                                                                    |                                                                                                    |                                                                                                    |                                                                |                                                      |                                                                         |                                                                                                    |
|                                                                                                    |                                                                                                    |                                                                                                    |                                                                                                    |                                                                |                                                      | 70 花                                                                    | 直加したい主徒の几人子牛月                                                                                                    |
| Libry<br>Teacher                                                                                                    | Mum-2484)                                                                                                    |                                                                                                    |                                                                                                    | Libry中学、高等学校                                                   | S Libry Teacher                                      | =                                                                       | 57] [ID/生徒名]で絞り                                                                                                    |
| THEFORMOU                                                                                                    | teosts,                                                                                                    |                                                                                                    |                                                                                                    |                                                                |                                                      |                                                                         |                                                                                                    |
| 2.AAR > 新祝:                                                                                                    | 2 5 天林道   数別代記                                                                                                    | PANTAL PANTAL PANTAL                                                                                                    |                                                                                                    |                                                                |                                                      | : 7                                                                     | ごきます。                                                                                                    |
| NAME OF TAXABLE PARTY                                                                                                    | Charles and the second                                                                                                    |                                                                                                    | #19 ···                                                                                                    | Tudayater                                                      |                                                      | :                                                                       |                                                                                                    |
| 1年進計<br>1、学年月截回                                                                                                    | 414549.84                                                                                                    | 2933<br>III (10/23                                                                                                    | 組代<br>1名税業                                                                                                    | TOTOTE.                                                        |                                                      | : [2                                                                    | 検索】をクリックし、条件に-                                                                                                    |
| iex.                                                                                                    |                                                                                                    |                                                                                                    |                                                                                                    |                                                                |                                                      |                                                                         |                                                                                                    |
| Duer (0-1123-<br>2055年5日本リ系<br>5 - 新聞クラス作                                                                                                    | 2018年3]<br>944—<br>211日 - 望远中成                                                                                                    |                                                                                                    |                                                                                                    | ubry中学・高等学校 U                                                  | ibry Teacher                                         |                                                                         | っ生徒の一覧か表示されます<br>クラスに追加したい生徒を選                                                                                                    |
| Char<br>Char<br>6 5 XI 5 では 10 4<br>5 > 新売タラス介<br>Ahr2   Berteniz                                                                                                    | (1993)<br>24-<br>21 ( 昭明年成<br>このからみに売生を88                                                                                                    | 二日十三年代在清学校院                                                                                                    |                                                                                                    | Liby中学 - 南导学校 L                                                | ibry Teacher                                         | 11 ク<br>チ                                                               | っ生徒の一覧か表示されます<br>ラスに追加したい生徒を選<br>チェックボックスにチェックを                                                                                                    |
| <b>CV</b><br>(日本)<br>(日本) | ина)<br>ал.<br>соотакальная<br>ал.соота                                                                                                    | このッうスポンク資産退回<br>クラスス調発<br>種 100世紀名相                                                                                                    |                                                                                                    | Libry牛芋 - 高等学校 Li                                              | ibry Teacher 🔹 = = = •                               | る<br>(1) ク<br>チ<br>て                                                    | っ生徒の一覧か表示されます<br>マラスに追加したい生徒を選<br>テェックボックスにチェックを<br>こください。                                                                                                    |
| Cy @(15%<br>craw @(15%<br>craw Secta Va<br>を 新走りうスパ<br>A Ariz   Withing<br>IR                                                                                                    | (1883)<br>(1893年度<br>(1993年度)<br>(1993年度)<br>(1993年)<br>(1993年)<br>(1993<br>(1993年)<br>(1993年)<br>(1993<br>(1993年)<br>(1993<br>(1993年)<br>(1993<br>(1993<br>(1993<br>(1993<br>(1993<br>(1993<br>(1993<br>(1993<br>(1993<br>(1993<br>(1995)<br>(1993<br>(1993)<br>(1993<br>(1993)<br>(1993<br>(1993)<br>(1993)<br>(1993<br>(1993)<br>(1993)<br>(19 | このララスに含油を必然<br>- クラス調味<br>- 約一個紙紙()                                                                                                    |                                                                                                    | Libry中学・高等学校 L<br>ターで00 5ス                                     | ibry Teacher                                         | る<br>11 ク<br>チ<br>て<br>近                                                | っ生徒の一覧か表示されます<br>ラスに追加したい生徒を選<br>ニェックボックスにチェックを<br>ください。<br>別したい生徒全員にチェッ                                                                                                    |
| Constant (1995年1997年1997年1997年1997年1997年1997年1997年                                                                                                    |                                                                                                    | 2.0ッ5.3に含張を送放<br>第<br>10か言葉(第<br>10<br>10<br>10<br>10<br>10<br>10<br>10<br>10<br>10<br>10                                                                                                    |                                                                                                    | Liby中学・高等学校 L<br>タベ200552                                      | bbry Teacher                                         | る<br>11<br>ク<br>チ<br>て<br>道                                             | っ生徒の一覧か表示されます<br>ラスに追加したい生徒を選<br>ニックボックスにチェックを<br>ください。<br>追加したい生徒全員にチェッ                                                                                                    |
| Сниг (Ф. 1107)<br>в с в 19.82573.0<br>в с в 19.82573.0<br>але 1 воления<br>на<br>на<br>на<br>на<br>на<br>на<br>на<br>на<br>на<br>на                                                                                                    |                                                                                                    | 20173年2月1日日<br>- 2533日代<br>画 10-5日前日<br>11日子。<br>5<br>5                                                                                                    | 22                                                                                                    | Liboy年史 - 高等学校 Li<br>ターでのクラス                                   | lbry Teacher                                         | る<br>11<br>クチ<br>て<br>近<br>ノ                                            | って徒の一覧か表示されます<br>マラスに追加したい生徒を選<br>ニックボックスにチェックを<br>ください。<br>追加したい生徒全員にチェッ<br>れ、【このクラスに生徒を追                                                                                   |
| Char 9                                                                                                    | (1997)<br>マムー<br>コント<br>コント<br>コント<br>コント<br>コント<br>コント<br>コント<br>コント<br>コント<br>コント                                                                                                    | このラ3.812含濃度成成<br>・ クラス酸化<br>酸 いった肥成物<br>11年7。<br>3<br>4<br>2                                                                                                    | 94<br>Att 142<br>Att 142                                                                                                    | Libry中学 - 高等学校 Li<br>ダーマ80 9 5 2                               | ibry Teacher<br>ν<br>ν<br>λ5-9λ                      | る<br>クチて<br>遅<br>ノ                                                      | ターモージャーラン表示されます<br>マラスに追加したい生徒を選<br>ニックボックスにチェックを<br>こください。<br>加したい生徒全員にチェッ<br>れ、【このクラスに生徒を選                                                                                 |
| Crief @                                                                                                    | 1985年<br>1972年<br>1973年<br>1973<br>1973<br>1973<br>1973<br>1973<br>1973<br>1975<br>1975<br>1975<br>1975<br>1975<br>1975<br>1975<br>1975<br>1975<br>1975<br>1975<br>1975<br>1975<br>1975<br>1975<br>1975<br>1975<br>1975<br>1975<br>1975<br>1975<br>1975<br>1975<br>1975<br>1975<br>1975<br>1975<br>1975<br>1975<br>1975<br>1975<br>19                                                                                                    | エクテラス比を強ぎ必然<br>・ クラス測定<br>酸 いった田名相<br>11年下。<br>8<br>11年下。<br>1                                                                                                    | <b>94</b><br>2001 195<br>2001 195                                                                                                    | Libry中学・高等学校 L<br>ターで00 5ス                                     | ibry Teacher                                         | る                                                                       | って徒の一覧か表示されます<br>マラスに追加したい生徒を選<br>ニックボックスにチェックを<br>ください。<br>追加したい生徒全員にチェッ<br>れ、【このクラスに生徒を選<br>こクリックしてください。                                                                   |
| Construct a V が<br>Source a V が<br>Source a V か<br>Source a V が<br>Source a V が<br>So                                                                                                    | 10000<br>1000<br>1000                                                                                                    | 2075XLAREZM<br>275XBR<br>NortsAm<br>1487.<br>5<br>7<br>7<br>7<br>7<br>7<br>7<br>7<br>7<br>7<br>7<br>7<br>7<br>7                                                                                                    | е                                                                                                    | Liby中学・高等学校 L<br>ターて8955ス                                      | libry Teacher το το το το το το το το το το το το το | る<br>(1)<br>(1)<br>(1)<br>(1)<br>(1)<br>(1)<br>(1)<br>(1)<br>(1)<br>(1) | って徒の一覧か表示されます<br>マラスに追加したい生徒を選<br>ニックボックスにチェックを<br>ください。<br>追加したい生徒全員にチェッ<br>れ、【このクラスに生徒を選<br>こクリックしてください。                                                                   |
| Constant of A 19 a     Constant of A 19 a     Constant of A 1                                                                                                    | 1000<br>100<br>100<br>100<br>100<br>100<br>100<br>100                                                                                                    | 28953年26日<br>- 2933日代<br>部 100世紀名明<br>11日本<br>11日本<br>11 | <b>9</b><br><b>9</b><br><b>4</b><br><b>5</b><br><b>1</b><br><b>1</b><br><b>1</b><br><b>1</b><br><b>1</b><br><b>1</b><br><b>1</b><br><b>1</b><br><b>1</b><br><b>1</b>                                                                                                    | LUby中年 - 高等学校 U<br>オペて00055                                    | bbry Teacher                                         | る クチて 近 ノ を                                                             | っ生徒の一覧か表示されます<br>ラスに追加したい生徒を選<br>ニックボックスにチェックを<br>ください。<br>加したい生徒全員にチェッ<br>れ、【このクラスに生徒を選<br>こクリックしてください。                                                                     |
| Char (0 - 100-                                                                                                    | 11 - 1 (25)件点<br>74<br>13 - 1 (25)件点<br>COOF3A(元文を名称<br>マーて2097<br>5 - 34.02(4)代表されて<br>5 - 34.02<br>5 - 34.02<br>5 - 34.                                                                                                    | 20053年に名譲る道田<br>- クラス副校<br>新<br>10か生活品相<br>11年下。<br>4<br>1<br>1<br>1<br>1<br>1<br>1<br>1<br>1<br>1<br>1<br>1<br>1<br>1                                                                                                    | <b>74</b><br>Att 145<br>Att 145<br>COS<br>COS                                                                                                    | Ubsy年史 - 高等学校 U<br>ターマのクラス                                     | ibry Teacher<br>ν<br>λ5-9λ                           | る<br>クチて<br>遅ノ<br>を                                                     | ってその一覧か表示されます<br>マラスに追加したい生徒を選<br>テェックボックスにチェックを<br>ください。<br>加したい生徒全員にチェッ<br>れ、【このクラスに生徒を選<br>をクリックしてください。                                                                   |
| Со                                                                                                    |                                                                                                    | 2073年1月1日日<br>2015年1月1日日<br>2015年1月1日<br>2015年1月1日<br>2015年11月1日<br>2015年11月11日<br>2015年11月11日<br>2015年1月11                                                                                                    | <b>94</b><br>AR1 45<br>AR1 45<br>400                                                                                                    | Libry牛子・高等学校 L<br>ターで00 5 5.<br>Libry牛子・高等学校 L                 | lbry Teacher                                         | る<br>(1)<br>クチ<br>て<br>遅<br>ノ<br>を                                      | って徒の一覧か表示されます<br>マラスに追加したい生徒を選<br>ニックボックスにチェックを<br>ください。<br>加したい生徒全員にチェッ<br>れ、【このクラスに生徒を選<br>こクリックしてください。                                                                    |
| Control of a line     Control of a line     Control of a lin                                                                                                    | السلم           1           1           1           1           1           1           1           1           1           1           1           1           1           1           1           1           1           1           1           1           1           1           1           1           1           1           1           1           1           1           1           1           1           1           1           1           1           1           1           1           1           1           1           1           1           1           1           1           1           1           1           1           1 <td>2075XLAROZM<br/>275XBR<br/>NortsAm<br/>1487.<br/>5<br/>4<br/>4<br/>4<br/>4<br/>4<br/>4<br/>4<br/>4<br/>4<br/>4<br/>4<br/>4<br/>4</td> <td><b>Р</b><br/>ЯКІ 45<br/>200<br/>200</td> <td>Uby中学・高等学校 U<br/>ターて00 5ス<br/>Uby中学・高等学校 U</td> <td>ibry Teacher<br/>25-9λ<br/>dbry Teacher<br/>stars 4</td> <td>で<br/>11<br/>クチマ<br/>近<br/>ノ<br/>を<br/>12<br/>コ</td> <td>って徒の一覧か表示されます<br/>マラスに追加したい生徒を選<br/>ニックボックスにチェックを<br/>ください。<br/>通加したい生徒全員にチェッ<br/>れ、【このクラスに生徒を選<br/>こクリックしてください。</td>                                                                                                    | 2075XLAROZM<br>275XBR<br>NortsAm<br>1487.<br>5<br>4<br>4<br>4<br>4<br>4<br>4<br>4<br>4<br>4<br>4<br>4<br>4<br>4                                                                                                    | <b>Р</b><br>ЯКІ 45<br>200<br>200                                                                                                    | Uby中学・高等学校 U<br>ターて00 5ス<br>Uby中学・高等学校 U                       | ibry Teacher<br>25-9λ<br>dbry Teacher<br>stars 4     | で<br>11<br>クチマ<br>近<br>ノ<br>を<br>12<br>コ                                | って徒の一覧か表示されます<br>マラスに追加したい生徒を選<br>ニックボックスにチェックを<br>ください。<br>通加したい生徒全員にチェッ<br>れ、【このクラスに生徒を選<br>こクリックしてください。                                                                   |
| Control (1997)     Control (1997)     Control                                                                                                    | ана)<br>то-<br>та-<br>та ( 455) Ф.б.<br>соорайсада ва<br>акаданацията<br>ва желана ( 450)<br>та<br>та<br>та<br>та<br>та<br>та<br>та<br>та<br>та<br>та                                                                                                    |                                                                                                    | <b>Р</b><br>АК1 (45<br>АК1 (45<br>40)<br>400                                                                                                    | Uby牛芋 - 高等学校 U<br>ターて0005X<br>Ubry牛芋 - 高等学校 U                  | lbry Teacher του του του του του του του του του του | 1<br>1<br>イチ<br>て<br>近<br>ノ<br>を<br>し<br>元                              | ってそしていたいまでです。<br>マラスに追加したい生徒を選<br>テェックボックスにチェックを<br>ください。<br>追加したい生徒全員にチェッ<br>れ、【このクラスに生徒を選<br>をクリックしてください。                                                                  |
| Content of a provent of a provent of a                                                                                                    |                                                                                                    | エキッシスに有限を通知     ・ クラス副校     ・ から生活発展     ・ ・ ・ ・ ・ ・ ・ ・ ・ ・ ・ ・ ・ ・ ・ ・ ・                                                                                                    | <b>94</b><br>20195<br>20195<br>2019<br>2019<br>2019<br>2019<br>2019<br>2019<br>2019<br>2019                                                                                                    | LUby牛芋 - 高等学校 U<br>4~C00 3 3.<br>Ubry牛芋 - 高等学校 U               | lbry Teacher                                         | る<br>クチて進入を<br>ロテク                                                      | っ生徒の一覧か表示されます<br>マラスに追加したい生徒を選<br>テェックボックスにチェックを<br>ください。<br>加したい生徒全員にチェッ<br>れ、【このクラスに生徒を選<br>っリックしてください。                                                                    |
|                                                                                                    |                                                                                                    | C0000年に在後年前日     C0000年に在後年前日     C0000年に日本日本日本日本日本日本日本日本日本日本日本日本日本日本日本日本日本日本日本                                                                                                    | ■                                                                                                    | LUby中学・高等学校 U<br>ターマロクシス<br>Ubry中学・高等学校 U                      | bbry Teacher του του του του του του του του του του | る<br>クチて進入を<br>ロテク                                                      | ってそしていたいまでです。<br>マラスに追加したい生徒を選<br>テェックボックスにチェックを<br>ください。<br>加したい生徒全員にチェッ<br>れ、【このクラスに生徒を選<br>っクリックしてください。<br>コグインIDの左に「登録済み<br>えされていることを確認し、<br>マラスを作成   個別作成]タ             |
| Char 0 - 1000     Char 0 - 1000     Char 0                                                                                                    |                                                                                                    | C の つ 3 みに 古 明年 点加     C の つ 5 みに 古 明年 点加     C の つ 5 みに 古 明年 点加     C の つ つ ス に 古 明年 点加     C の つ つ ス に 古 明年 点加     C の つ う ス に 古 明年 点加     C の つ う ス に 古 明年 点加     C の つ う ス に 古 明年 点加     C の つ う ス に 古 明年 点加     C の つ う ス に 古 明年 点加     C の つ う ス に 古 明年 点加     C の つ う ス に 古 明年 点加                                                                                                    | ■<br>■<br>■<br>■<br>■<br>■<br>■<br>■<br>■<br>■<br>■<br>■<br>■<br>■                                                                                                    | Lubsy牛子・高等学校 U<br>タイで000 55ス<br>                               | lbry Teacher<br>λF-9λ                                | る クチて 追 ノ を 「ロ 示 クリ                                                     | って徒の一覧か表示されます<br>マラスに追加したい生徒を選<br>ニックボックスにチェックを<br>ください。<br>通加したい生徒全員にチェッ<br>れ、【このクラスに生徒を選<br>っリックしてください。<br>コグインIDの左に「登録済み<br>まされていることを確認し、<br>マラスを作成   個別作成]タ              |
| Control of the second second sec                                                                                                    |                                                                                                    | エロクラスに古法学祖法     アラス副校     のが記品様      てのクラスに古法学祖法     エロ     ロックスに     ロックスに     ロックス     ロックス                                                                                                    | <ul> <li>単年</li> <li>品取1 中方</li> <li>名の形</li> <li>その形</li> <li>その形</li> </ul>                                                                                                    | LUby中学・高等学校 L<br>ターて0005ス<br>Ubry中学・高等学校 L                     | lbry Teacher<br>λ5-5λ<br>lbry Teacher<br>x=-+        | る クチて 進入 を ロ 示 ク リ                                                      | ってそしていたいまでです。<br>マラスに追加したい生徒を選<br>ニックボックスにチェックを<br>ください。<br>追加したい生徒全員にチェッ<br>れ、【このクラスに生徒を選<br>っしっクしてください。<br>コグインIDの左に「登録済み<br>これていることを確認し、<br>マラスを作成   個別作成]タ<br>リックしてください。 |
|                                                                                                    | الستان           المالية           المالية                                                                                                    | C の つ 5 X L ちまま モスボ     グラス 副化     グラス 副化     ジック 3 X 高化     ジック 3 X 高化     ジャク     ジック 3 X 高化     ジック 3 X 高化     ジック 3                                                                                                    |                                                                                                    | Uby牛芋・高等学校 U<br>ターて0005ス<br>Ubry牛芋・高等学校 U                      | bbry Teacher<br>37-92                                | る クチて 進入 を ロ 示 ク リ                                                      | ってに追加したい生徒を選<br>テェックボックスにチェックを<br>ください。<br>追加したい生徒全員にチェッ<br>れ、【このクラスに生徒を選<br>っリックしてください。<br>コグインIDの左に「登録済み<br>えれていることを確認し、<br>マラスを作成   個別作成]タ<br>リックしてください。                  |
|                                                                                                    |                                                                                                    |                                                                                                    | 94           24192           24192           24192           24192           24192           24192           24192           24192           24192           24192           24192           24192           24192           24192           24192           24192           24192           24192           24192           24192           24192           24192           24192           24192           24192           24192           24192           24192           24192           24192           24192           24192           24192           24192           24192           24192 | LUbry牛芋・高等学校 L<br>オペてのりらえ<br>LUbry牛芋・高等学校 L<br>エレryキジ - 高等学校 L | lbry Teacher<br>λ7-9λ<br>λ7-9λ                       | る クチて進入を ロテクリ                                                           | ってに追加したい生徒を選<br>テェックボックスにチェックを<br>ください。<br>加したい生徒全員にチェッ<br>れ、【このクラスに生徒を選<br>っしっりしてください。<br>コグインIDの左に「登録済み<br>えれていることを確認し、<br>マラスを作成   個別作成]タ<br>リックしてください。                   |

2-1 新しいクラスを作る(個別)

| (#20508X)                                                                                                    | SPUBUICA.                                                                                                    |                                                         |     |                     |                                       |
|----------------------------------------------------------------------------------------------------|----------------------------------------------------------------------------------------------------|---------------------------------------------------------|-----|---------------------|---------------------------------------|
| ラス確果 > 新                                                                                                    | 親久ラス作成 超別作成                                                                                                    |                                                         |     |                     |                                       |
| 「細ジラス作品」)                                                                                                    | #約94 このクラスに代生らい                                                                                                    | 2月1日の日本に会議事業課題                                          |     |                     |                                       |
| クラス名                                                                                                    |                                                                                                    |                                                         |     |                     | 104                                   |
| 相应                                                                                                    | -846-80R-                                                                                                    | ×                                                       |     |                     | SK12                                  |
| 74                                                                                                    | .78-                                                                                                    |                                                         |     |                     |                                       |
|                                                                                                    |                                                                                                    |                                                         |     |                     |                                       |
| 生一覧                                                                                                    |                                                                                                    |                                                         |     |                     |                                       |
| 26                                                                                                    |                                                                                                    | 先生の                                                     | 88  | _                   | _                                     |
| AL .                                                                                                    |                                                                                                    | etch_akagt                                              | 87  |                     |                                       |
| 21                                                                                                    |                                                                                                    | stufi_midorikawa                                        | 87  |                     | 10                                    |
|                                                                                                    |                                                                                                    | mth, kuroi                                              | 8/7 | 10                  | 12                                    |
|                                                                                                    |                                                                                                    |                                                         |     |                     |                                       |
| 徒一覧                                                                                                    |                                                                                                    |                                                         |     |                     |                                       |
| 012 (TB)                                                                                                    | 生液石                                                                                                    | 미전국 210                                                 |     | 世代開え                |                                       |
|                                                                                                    | 生徒到                                                                                                    | stats_20201003t                                         |     | **                  | 14.50 × 10                            |
|                                                                                                    |                                                                                                    |                                                         |     |                     |                                       |
| ibry<br>eacher                                                                                                    | ~4.57(~>78.85)<br>4.8.9.4 花Au                                                                                                    |                                                         | 1   | Lbry中学、高等学校 Libr    | y Teacher                             |
| .ibry ④<br>tracher ④                                                                                                    | - <u>4574-91885</u> ]<br>1条9 高박Au<br>9 52 存在   裂形作成                                                                                                    |                                                         | 1   | Libry中学 · 高等学校 Libr | y Teacher                             |
| .ibry @<br>bacher @<br>into optime th<br>m能 > 新規の<br>p 5.4%3   mm                                                                                                    | <ul> <li>- 4.2% - 5/2 単名     <li>よるクタギム     <li>オタスクスは、1 単目作成</li> <li>オロ 2009スメに先生を回る</li> </li></li></ul>                                                                                                    | これやうみに物源を改加                                             | 1   | Libry中学,直等学校 Libr   | y Teacher                             |
| ibry @<br>eacher @<br>いっっっといらせし<br>細葉 > 新校う<br>っっったる   8000                                                                                                    | -1.576-57888)<br>489 またん<br>193 介成   瞬間作成<br>100 734(元年4歳)                                                                                                    | Zessuchistan                                            | 1   | Libry中学,直等学校 Libr   | y Teacher Searcher                    |
| ibry @<br>bacher @<br>いっつかがらされ<br>細葉 > 新焼う<br>いうえやる   mm<br>マラスやる   mm                                                                                                    | -5376-25885)<br>489 #144<br>95ス作点   預別作成<br>109 341511480<br>209 341511480                                                                                                    | 2895,X125(8542)<br>                                     | ł   | Lībry中学,高等学校 Lībr   | yTeacher <mark>メニュー</mark><br>保存      |
| .ibry @<br>bacher @<br>地本のおNGEUI<br>地本の大地名<br>マスキュ<br>マスキュ<br>マスキュ<br>マスキュ<br>マスキュ<br>マ<br>マ<br>マ<br>マ<br>マ<br>マ<br>マ<br>マ<br>マ<br>マ<br>マ<br>の<br>の<br>た<br>マ<br>の<br>の<br>た<br>の<br>の<br>た<br>の<br>の<br>の<br>の                                                                                                    | -53年-2788日)<br>489 までん。<br>93 作成   瞬日作成<br>NG 209 34 (売用を前別<br>数平<br>- 学生-                                                                                                    | 2000ALDBEEZD                                            | ł   | Libry中学 - 高等学校 Libr | yTeacher <mark>メニュー・</mark><br>保存     |
|                                                                                                    | -539-57885)<br>489 またん<br>193 作成   現別作成<br>mai 2009スパネルネル<br>あず<br>- 少年-                                                                                                    | 26933(Lb)#F2b                                           |     | Libry中学,高等学校 Libr   | yTeacher <mark>#====</mark><br>保存     |
| .ibry 0<br>bocher 0<br>いつのおめらせは<br>いつのおめらせは<br>ドラスやぶ(飯のか<br>53.2名<br>I<br>F                                                                                                    | ALSTH-JYBE)<br>AB9 #14A<br>93 作成   瞬間作成<br>NG 209 34 (売取 年前)<br>数平<br>- 学年-                                                                                                    | С<br>20004///#####                                      |     | Libry中学,高等学校 Libr   | yTeacher <sup>#4</sup> 44•            |
| Libry<br>eacher<br>いつのかれらせは<br>主年 > 新規会<br>つスやは(800<br>になる<br>に<br>に                                                                                                    | -5.5%-29885)<br>489 #144<br>ラス作点   現別作成<br>100 73.11,51 ¥201<br>200 73.11,51 ¥201<br>数平<br>- 学士-                                                                                                    | 2000 ALTHERE<br>V                                       | 1   | Libry中宁,高等学校 Libr   | y Teather                             |
| libry<br>eacher<br>Pooladie u<br>編集 > 新祝う<br>マスキャス   game<br>スス名                                                                                                    | -4.29(29888)<br>1895年44。<br>1952代点【報目作成<br>1952代点1年48日<br>1952<br>1953<br>1955<br>1955<br>1955<br>1955<br>1955<br>1955<br>1955                                                                                                    | び<br>20000年前年記録<br>()                                   | į   | Libry中学,蓝萼学校 Libr   | y Teather 4年4年 •                      |
| eocher ● eocher<br>eocher<br>単葉 > 形化の<br>2 5.7代表   昭和<br>1<br>1                                                                                                    | <ul> <li>ヘムアイーアモル名</li> <li>ロスクタスル</li> <li>ロスクタスル<!--</td--><td>Херрянана<br/>V</td><td></td><td>Lbry中学 · 高等学校 Lbr</td><td>yTeather <b>*==- +</b><br/>保存</td></li></ul> | Херрянана<br>V                                          |     | Lbry中学 · 高等学校 Lbr   | yTeather <b>*==- +</b><br>保存          |
| Lbcy ●                                                                                                    | -4.5%-5%885<br>Jab 9 # 14.<br>9 5 2 A f & [ 開閉作成<br>14 20 9 3 X L 5 3 4 4 4<br>東京<br>- 学生-                                                                                                    | Serosuchasam<br>V                                       |     | Libry中乎,高等学校 Libr   | y Teather <mark>メニニ・</mark><br>保存     |
| ibry (exposite the second second sec     | <ul> <li>-(1.5%-5/185)     145 5 # 5/4     193 7 # 6/4     193 7 # 6/4     193 7 # 6/4     193 7 # 6/4     193 7 # 6/4     193 7 # 6/4     193 7 # 6/4     193 7 # 6/4     193 7 # 6/4     193 7 # 6/4     193 7 # 6/4     193 7 # 6/4     193 7 # 6/4     193 7 # 6/4     193 7 # 6/4     193 7 # 6/4     193 7 # 6/4     193 7 # 6/4     193 7 # 6/4     193 7 # 6/4     193 7 # 6/4     193 7 # 6/4     193 7 # 6/4     193 7 # 6/4     193 7 # 6/4     193 7 # 6/4     193 7 # 6/4     193 7 # 6/4     193 7 # 6/4     193 7 # 6/4     193 7 # 6/4     193 7 # 6/4     193 7 # 6/4     193 7 # 6/4     193 7 # 6/4     193 7 # 6/4     193 7 # 6/4     193 7 # 6/4     193 7 # 6/4     193 7 # 6/4     193 7 # 6/4     193 7 # 6/4     193 7 # 6/4     193 7 # 6/4     193 7 # 6/4     193 7 # 6/4     193 7 # 6/4     193 7 # 6/4     193 7 # 6/4     193 7 # 6/4     193 7 # 6/4     193 7 # 6/4     193 7 # 6/4     193 7 # 6/4     193 7 # 6/4     193 7 # 6/4     193 7 # 6/4     193 7 # 6/4     193 7 # 6/4     193 7 # 6/4     193 7 # 6/4     193 7 # 6/4     193 7 # 6/4     193 7 # 6/4     193 7 # 6/4     193 7 # 6/4     193 7 # 6/4     193 7 # 6/4     193 7 # 6/4     193 7 # 6/4     193 7 # 6/4     193 7 # 6/4     193 7 # 6/4     193 7 # 6/4     193 7 # 6/4     193 7 # 6/4     193 7 # 6/4     193 7 # 6/4     193 7 # 6/4     193 7 # 6/4     193 7 # 6/4     193 7 # 6/4     193 7 # 6/4     193 7 # 6/4     194 7 # 6/4     194 7 # 6/4     19</li></ul>                                                                                                    | 2899342585485<br>•                                      |     | Libry中学,高等学校 Libr   | y Teadher<br><u>A=2-+</u><br>保存       |
| ibry ()<br>constant of the second of the second | -LDH-JEE5<br>187 年4-<br>52 件成   開研成<br>102 2093以北大主命的<br>永安<br>- 学生-                                                                                                    | このつうALLTHING FRAME<br>マ<br>マ                            |     | Libry中学,高等学校 Libr   | y Teadher 4年2年4日                      |
| Libry Oronomia and Angeland                                                                                                    | - ムライージモモ島<br>189 年44。<br>- マス介成   現日作成<br>102 2093以上先生名前<br>- 学生。<br>- 学生。<br>- 学生。<br>- 小士の一ジモモ島<br>はありません。                                                                                                    |                                                         |     | Libry中学,高等学校 Libr   | y Teather 4<br>保存<br>bry Teacher 2010 |
| ibry ④ つったたは 日<br>マッカル たは 日<br>マッカル たは 日<br>マッカル たは 日<br>マッカル たは 日<br>マッカル たは 日<br>マッカル たい<br>日<br>マッカル たい<br>日<br>マッカル<br>たい<br>日<br>マッカ<br>ア<br>マッカー<br>ア<br>コ<br>マッカー<br>ア<br>コ<br>マッカー<br>ア<br>コ<br>マッカー<br>ア<br>コ<br>マッカー<br>ア<br>コ<br>マッカー<br>ア<br>コ<br>マッカー<br>ア<br>コ<br>マッカー<br>ア<br>コ<br>マッカー<br>ア<br>コ<br>マッカー<br>ア<br>コ<br>マッカー<br>ア<br>コ<br>マッカー<br>ア<br>コ<br>マッカー<br>ア<br>コ<br>マッカー<br>ア<br>コ<br>マッカー<br>ア<br>コ<br>マッカー<br>ア<br>コ<br>マ<br>コ<br>マ<br>フ<br>コ<br>マ<br>フ<br>コ<br>マ<br>コ<br>マ<br>コ<br>マ<br>コ<br>マ<br>コ<br>マ<br>コ<br>マ                                                                                                    | - ムシーンドをあ)<br>ありますん<br>- シス介成 ( 現日作成<br>本で<br>- 少年-<br>- 少年-<br>- 少年-<br>- シーンドまあ)<br>はなりまたん<br>とのラスルス大キモのは<br>- 少年-<br>- シーンドまあ。<br>はなりまたん<br>- ジーンドまあ。                                                                                                    |                                                         |     | Libry中学,高等学校 Libr   | y Teacher ≠=₂-+                       |
| ibry ① ② 22464(1000                                                                                                    | <ul> <li>&lt;100-17885</li> <li>100 2010,11,11,11,11</li> <li>100 2010,11,11,11,11</li> <li>100 2010,11,11,11,11</li> <li>100 2010,11,11,11,11</li> <li>100 2010,11,11,11</li> <li>100 2010,11,11,11</li> <li>100 2010,11,11,11</li> <li>100 2010,11,11</li> <li>100 2010,11,11</li> <li>100 2010,11,11</li> <li>100 2010,11,11</li> <li>100 2010,11,11</li> <li>100 2010,11,11</li> <li>100 2010,11,11</li> <li>100 2010,11,11</li> <li>100 2010,11,11</li> <li>100 2010,11,11</li> <li>100 2010,11,11</li> <li>100 2010,11</li> <li>100 2010,11</li></ul>                 | 2.8095.0Lthia年208<br>マー<br>で<br>0<br>2.0095.0Lthia年2.01 |     | Libry中学,高等学校 Libr   | y Teacher 《二十<br>时y Teacher 《二十       |
| Libry ()<br>Boacher ()<br>100-00000001<br>100-0000000000<br>100-00000000                                                                                                    | <ul> <li>&lt;325-3788</li> <li>189 年秋山</li> <li>53 作成 ( ) 現日作成</li> <li>第3 介成 ( ) 現日作成</li> <li>第4 2093以上先生記</li> <li>第4</li></ul>                                                                                                    | 2.003.011世紀日本<br>                                       |     | Libry中学,高等学校 Libr   | y Teacher<br>使在                       |
| Bory ()     Control ()     Control ()     Co           | <ul> <li>&lt;10/5-1/1885</li> <li>10/5 27 A</li> <li>10/5 27 A</li> <li>10/5 27 A</li> <li>20/5 2 A</li> <li>20/5 2 A</li> <li></li></ul>                                                                    | 2月950に比較を設め<br>・<br>・<br>この950に比較を発効<br>・<br>・          |     | Libry中学,高等学校 Libr   | yTeacher 《二一》<br>供存                   |

#### 2-1 新しいクラスを作る(個別)

13 追加した先生・生徒が正しく表示されているかを確認します。下にスクロールすると、全ての先生・生徒が確認できます。

間違って追加してしまった先生・生徒 は【削除】をクリックし、削除します。 追加し忘れた先生・生徒がいる場合 はそれぞれの追加タブをクリックし追 加を行ってください。

 14 クラスの科目を選択します。
 [科目選択]をクリックすると、選択 できる科目が表示されます。クラス の科目を選んでクリックしてください。

15 クラスの学年を選択します。 [学年]をクリックすると、選択でき る学年が表示されます。クラスの 学年を選んでクリックしてくださ い。

| Chibry<br>Teacher               | (■ ~1774->=186)<br>5 U(28.9 ± UA)                |             |                  |       |             | Libry中学。高等学  | 校 Libry T    | sacher <mark>X = + +</mark> | 2- | 1 新しいクラスを作る(個別)                                         |
|---------------------------------|--------------------------------------------------|-------------|------------------|-------|-------------|--------------|--------------|-----------------------------|----|---------------------------------------------------------|
| ジラス編集 > 和け<br>新県2ラス作は(音<br>クラス名 | 構シラス作品 ( 1000年44<br>単語作用 このクラスに先生を追加<br>マニュアルクラス | このクラスに生活を設め |                  | 1     |             |              |              |                             | 16 | [クラス名]に任意の名前を入力し【保                                      |
| RB<br>94                        | \$6节<br>减校3年主                                    | ×           |                  | _     |             |              |              | 08.1F                       |    | 存】をクリックしてください。<br>右上に「クラスを保存することに成功<br>しました」と表示が数秒現れます。 |
| <ul> <li></li></ul>             | (€~-3>                                           |             |                  |       | ï           | ibry中学,高等学校  | Libry Tea    | cher America                | 17 | 画面がクラス編集に戻りますので、<br>新しく作成したクラスが追加され                     |
| + 8182773.5                     | 50<br>= 9778                                     | 4           | <del>7</del> 7 : | : #un | :クラス作組日     | ,最终实现日       | : WI         | : 約932入り                    |    | しいることを唯認してくたさい。                                         |
|                                 | マニュアルクラス                                         | 1           | (校1年生            | з     | 2023年09月01日 | 2023年09月01日  | 9 <b>9</b> 6 | 습                           |    |                                                         |
|                                 | 2022 C 7 5 7                                     | 2           | (123年生)          | 10    | 2022年11月16日 | 2022年31日36日  | 146          | \$                          |    |                                                         |
|                                 | 2022 8クラス                                        |             | 1位2平生            | 10    | 2022年11月36日 | 202297118368 | 34U          | 0                           |    |                                                         |

#### 注意:新しくクラスを作成した後は必ずクラスに教材を設定してください。 03教材設定マニュアルの「3-3教材の設定をする」をご参照ください。

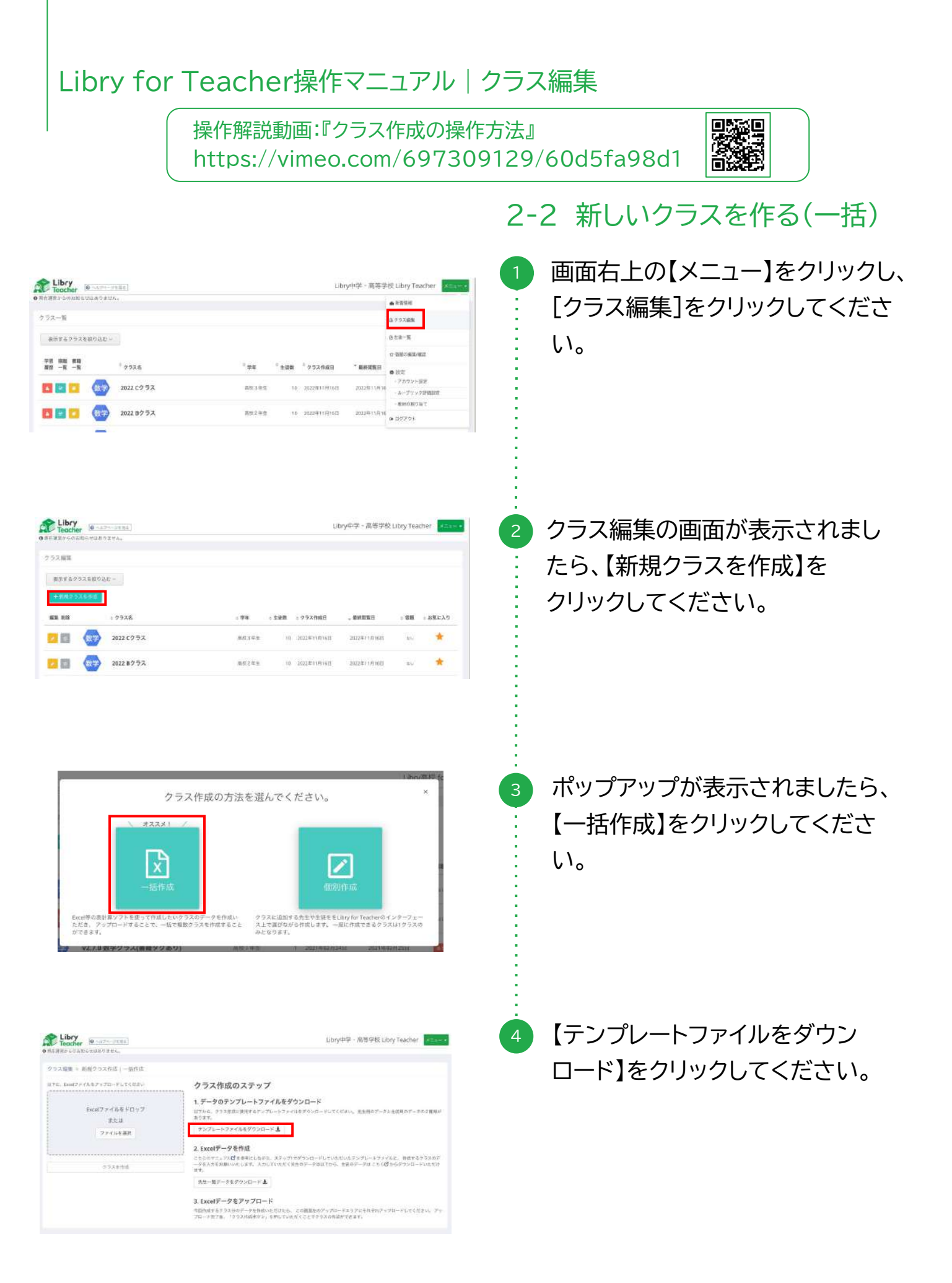

|      |                         |                                       | -0                                  |
|------|-------------------------|---------------------------------------|-------------------------------------|
|      |                         |                                       | ₩ <u>0</u> - x-4                    |
|      |                         | - オブション 第二 オレビュー レイアウト 形法にど           |                                     |
|      |                         |                                       |                                     |
| A    | 8                       | c                                     |                                     |
| クラス  | ENR.                    |                                       |                                     |
| No.  | <b>9</b> 46             | 053.8                                 | -                                   |
| 例1   | - 御校2年生                 | 21年度 2年1組                             | 数字                                  |
| M2   | 廣校2年生                   | 21年度 2年2相                             | 3155                                |
| _    | 3                       | <b>D</b>                              |                                     |
| _    | 2 中世2年世                 |                                       |                                     |
| -    | 中世3年生                   |                                       |                                     |
| -    | 6 高校1年生                 |                                       |                                     |
| -    | 3 高校2年生                 |                                       |                                     |
| -    | 18人生                    |                                       |                                     |
| -    | その他                     |                                       |                                     |
| _    | 0                       |                                       |                                     |
|      | 10                      |                                       |                                     |
| _    | 22                      | 1                                     |                                     |
| -4   | ①クラス設定<br>■A 単画 へ       | 2112277 28月27日 <u>4</u> 1 4<br>       | tite +<br>V #1779AF<br>E_v x-≜ 1009 |
|      | ≤ #7 <> #8    ★ × ✓ fc  | 87232 87-8 2-8-<br>7622-61791 888023- | 90 4-× 🔤 🕷                          |
| A    | 8                       | •                                     | 0 1                                 |
| クラスル | Life                    |                                       |                                     |
| No.  | 94                      | 0934.                                 | 9423                                |
| 91   | 高校2年生                   | 21年度 2年1組                             | 8¥                                  |
| 9)Z  | 勘视2年生                   | 21年度 2年28                             | 132.02                              |
|      |                         |                                       |                                     |
|      | 1 中学1 年生                | 21年度 1年1組                             | ¥                                   |
|      | 1 <sup>中学1年生</sup><br>2 | 21年度 1年1組                             | 807<br>807                          |
|      | 1 中学1年生<br>2<br>3       | 21年後 1年1組                             | 数学<br>物理<br>化学                      |
|      | 1 中学1年生<br>2<br>3<br>4  | 21年後1年18日                             | ●<br>数学<br>物理<br>化学<br>夫語           |

回信

#### 2-2 新しいクラスを作る(一括)

5 ダウンロードしたファイルを開き、

 ①クラス設定]のシートを編集します。
 学年をクリックし、表示された選択肢の中から学年を選んでください。
 注意:こちらの選択肢から選択しない場合、エラーが発生します。

- 同じシートの科目をクリックし、表 示された選択肢の中から科目を選 んでください。 注意:こちらの選択肢から選択しな い場合、エラーが発生します。
- 作成をするクラスの分、⑤と⑥の 操作を繰り返し行ってください。

[記入方法]

: クラスを作成する対象の「孝年」を選択してください。

3:該当のクラスの「科目」を選択してください。 ※ 1回の作成で10件のクラスまでしか登録できません。

「クラス段は

2:「クラス名」を入力してください。入力いただいたクラス名がそのままLibryに反映されます。

| 300 F 100 200           920,24           920,24           920,24           920,24           920,24           920,24           920,24           920,24           920,24           920,24           920,24           920,24           920,24           920,24           920,24           100,24                                                                                                    | 2022.6. #11<br>61: 214/3 (41)0 (61)0                                                                                                    |                                                                                                    |                                                                                                    |                                                                                                    |                                                                                                    |
|----------------------------------------------------------------------------------------------------|----------------------------------------------------------------------------------------------------|----------------------------------------------------------------------------------------------------|----------------------------------------------------------------------------------------------------|----------------------------------------------------------------------------------------------------|----------------------------------------------------------------------------------------------------|
| Case of the second second se                                                                                                    |                                                                                                    | Extens (の)<br>1000<br>1000<br>1                                                                                                    | Children         Children           1         Brygi           1         Brygi           2         Brygi           2         Brygi                                                                                                    | 292488 (80<br>2020 8 / 8 / 9<br>2020 8 / 9<br>2020 8 / 9<br>2 / 802192 2 / 9<br>2 / 802192 2 / 9<br>4 / 802192 2 / 9<br>4 / 802192 2 / 9<br>8 / 802192 2 / 9<br>2 / 8 / 8 / 9<br>2 / 8 / 8 / 9<br>2 / 8 / 8 / 9<br>2 / 8 / 8 / 9<br>2 / 8 / 8 / 9<br>2 / 8 / 8 / 9<br>2 / 8 / 8 / 9<br>2 / 8 / 8 / 9<br>2 / 8 / 8 / 9<br>2 / 8 / 8 / 9<br>2 / 8 / 8 / 9<br>2 / 8 / 9<br>2 / 8 / 9<br>2 / 8 / 9<br>2 / 8 / 9<br>2 / 8 / 9<br>2 / 9<br>2 / | 521.4 411<br>8 (47) 48<br>9 12<br>9 12<br>9 12<br>12 12<br>12<br>12 12<br>12 12<br>12 12<br>12<br>12 12<br>12<br>12<br>12<br>12<br>12<br>12<br>12<br>12<br>12<br>12<br>12<br>12<br>1                                                                                                    |
| LibryR/R5.82<br>(1973)<br>933/88<br>(2378)<br>933/88<br>(2378)<br>937<br>(2378)<br>937<br>(2378)<br>(2378)<br>(2378) | 927.6 AD                                                                                                    |                                                                                                    |                                                                                                    |                                                                                                    |                                                                                                    |
| COND FL & AMELICA<br>EXAMPLE<br>NE 12 09334<br>3 3<br>4 4<br>5 4<br>7 7<br>8 4<br>9 7<br>10 11                                                                                                    |                                                                                                    | N         00           101         10           101         10           102         10           103         10           104         10           105         10           105         10           105         10           105         10                                                                                                    | Context         Context         Context <t< td=""><td>クラス教師 (100<br/>クラスAN): 年4 24<br/>1 出版21年世 14年<br/>3 出版21年世 14<br/>3 出版21年世 14<br/>5 出版21年世 24<br/>5 出版21年世 24</td><td>52.6 Mili<br/>2 24938 Sala<br/>7238<br/>7238<br/>7238<br/>7238<br/>7238<br/>7249<br/>7249<br/>7240</td></t<>                                                                                                    | クラス教師 (100<br>クラスAN): 年4 24<br>1 出版21年世 14年<br>3 出版21年世 14<br>3 出版21年世 14<br>5 出版21年世 24<br>5 出版21年世 24                                                                                                    | 52.6 Mili<br>2 24938 Sala<br>7238<br>7238<br>7238<br>7238<br>7238<br>7249<br>7249<br>7240                                                                                                    |
| 23<br>24<br>35                                                                                                    | 2/2 4 4 5 1 1 1 1 1 1 1 1 1 1 1 1 1 1 1 1 1                                                                                                    | 11.36690-17.300-94.400                                                                                                    | 40-5-3364660943403/3/1078<br>40-536466094340332(第本14)の通                                                                                                    | alı<br>Bifuliyet-Reysintosznosz (14:192                                                                                                    | 0 LINBUCSSIONARCHINA                                                                                                    |
| 13<br>14<br>15                                                                                                    | 17 24### 197033                                                                                                    | 1.2000/1997-00/2                                                                                                    | 90,5,5,99886094200,00,475<br>Haryannassonan (1994), 698<br>+                                                                                                    | es Ultery-Horyestossassas (Akias                                                                                                    | о опщисти отмалит                                                                                                    |
| Libry (P                                                                                                    |                                                                                                    |                                                                                                    | ми, <u>т</u><br>ми, <u>т</u><br>ми | es.<br>Bruey-Heyessesses Ofeine<br>Libry-中学 - 高音学                                                                                                    | в цлжиерэхл9наллан<br>ЧК Libry Teacher истан                                                                                                    |
| 12<br>14<br>15<br>15<br>15<br>15<br>15<br>15<br>15<br>15<br>15<br>15                                                                                                    |                                                                                                    | 11154604010+r+ 10y2<br>111540-1119<br>1115-111<br>1115-111<br>1115-111<br>1115-1111<br>1115-1111<br>1115-1111                                                                                                    | からままでの<br>ゆう30005093 (第44) 0年<br>+<br>のステップ<br>パレートファイルを学う<br>いついートファイルを学う                                                                                                    | av<br>Linov+Ryadbizzatik (1418)<br>Linov+Ryadbizzatik (1418)<br>Linov+P・高等ラ<br>ンロード                                                                                                    | чК Libry Teacher<br>т−>>+şскнот−=то±кереі                                                                                                    |
| 12<br>13<br>15<br>15<br>15<br>15<br>15<br>15<br>15<br>15<br>15<br>15                                                                                                    |                                                                                                    | 111548764801647-18492     111548764801647-18492     111548764801647-18492     111548-033988     111548-033988     111548-033988     111548-033988     111548-033988     111548-033988     111548     111548     111548     111548     111548     111548     1115     1115     111     111     111     111     111     111     111     111     111     111     111     111     111     111     111     111     111     111     111     111     111     111     111     111     111     111     111     111     111     111     111     111     111     111     111     111     111     111     111     111     111     111     111     111     111     111     111     111     111     111     111     111     111     111     111     111     111     111     111     111     111     111     111     111     111     111     111     111     111     111     111     111     111     111     111     111     111     111     111     111     111     111     111     111     111     111     111     111     111     111     111     111     111     111     111     111     111     111     111     111     111     111     111     111     111     111     111     111     111     111     111     111     111     111     111     111     111     111     111     111     111     111     111     111     111     111     111     111     111     111     111     111     111     111     111     111     111     111     111     111     111     111     111     111     111     111     111     111     111     111     111     111     111     111     111     111     111     111     111     111     111     111     111     111     111     111     111     111     111     111     111     111     111     111     111     111     111     111     11     111     111     111     111     111     111     111     111     111     111     111     111     111     111     111     111     111     111     111     111     111     111     111     111     111     111     111     111     111     111     111     111     111     111     111     11     11     11     111     11     111     111     11                                                                                                    | D2 53時間のクロシルにで<br>Dy300000000 (第日40-010<br>+<br>・<br>・<br>・<br>・<br>・<br>・<br>・<br>・<br>・<br>・<br>・<br>・<br>・                                                                                                    | AN<br>LIND++ Bryatticzzopis, Ci+18<br>LIND++ Bryatticzzopis, Ci+18<br>LIND++ Brya                                                                                                    | чК Шоту Teacher<br>чК Шоту Teacher<br>чт->2+ 4;(40,07 - 10,0 4);(40,07)<br>чт->2+ 4;(40,07 - 10,0 4);(40,07)<br>чт->2+ 4;(40,07 - 10,07);(40,07)<br>чт->2+ 4;(40,07 - 10,07);(40,07)<br>чт->2+ 4;(40,07 - 10,07);(40,07);(40,0                                                                                                    |
| 12<br>13<br>15<br>15<br>15<br>15<br>15<br>15<br>15<br>15<br>15<br>15                                                                                                    |                                                                                                    | 11.5.86748/16/17-19/02     11.5.86748/16/17-19/02     11.5.75     11.5.75     11.5.75     11.5.75     11.5.75     11.5.75     11.5.75     11.5.75     11.5.75     11.5.75     11.5.75     11.5.75     11.5.75     11.5.75     11.5.75     11.5.75     11.5.75     11.5.75     11.5.75     11.5.75     11.5.75     11.5.75     11.5.75     11.5.75     11.5.75     11.5.75     11.5.75     11.5.75     11.5.75     11.5.75     11.5.75     11.5.75     11.5.75     11.5.75     11.5.75     11.5.75     11.5.75     11.5.75     11.5                                                                                                    |                                                                                                    | AL<br>LILDay+HoyantDication, Circlet<br>LILDay+HoyantDication, Circlet<br>レロッキ・高等マ<br>レロッキ・高等マ<br>マロード<br>マロード<br>マロー<br>マロー<br>マロー<br>マロー<br>マロー<br>マロー<br>マロー<br>マロー                                                                                                    | <ul> <li>В славцерукорналия</li> <li>В слову Теакher </li> <li>         •••••••••••••••••••••••••••••</li></ul>                                                                                                    |
| 12<br>32<br>32<br>32<br>32<br>32<br>32<br>32<br>42<br>52<br>52<br>52<br>52<br>52<br>52<br>52<br>52<br>52<br>5                                                                                                    |                                                                                                    | 11とあめに40/16-y-16-y2           11とあめに40/16-y-16-y2           11           11           11           11           11           11           11           11           11           11           11           11           11           11           11           11           11           11           11           11           11           11           11           11           11           11           11           11           11           11           11           11           11           11           12           12           13           14           15           15           15           15           15           15           15           15           15           15   16   17  17 </td <td>W2 53880070103001(1897)<br/>W2 53880070103001(1897)<br/>W1000000000000000000000000000000000</td> <td>AL<br/>LILDary中学・高等学<br/>LILDary中学・高等学<br/>シロード<br/>パッシロードしてくだれは、東美術会<br/>パッシロードしてくだれは、東美術会<br/>パッシロードしてくだれは、東美術会<br/>パッシロードしてくだれは、東美術会<br/>パッシロードしてくだれは、東美術会<br/>にしていたり、アバードックアしまれは<br/>LILDary中学・高等学</td> <td>42 Ubry Teacher マロン・<br/>42 Ubry Teacher マロン・<br/>43 シンキ(用のデーアの日間の)<br/>13 マント<br/>14 - アントーン<br/>15 - マント<br/>15 - マント<br/>15</td> | W2 53880070103001(1897)<br>W2 53880070103001(1897)<br>W1000000000000000000000000000000000                                                                                                    | AL<br>LILDary中学・高等学<br>LILDary中学・高等学<br>シロード<br>パッシロードしてくだれは、東美術会<br>パッシロードしてくだれは、東美術会<br>パッシロードしてくだれは、東美術会<br>パッシロードしてくだれは、東美術会<br>パッシロードしてくだれは、東美術会<br>にしていたり、アバードックアしまれは<br>LILDary中学・高等学                                                                                                    | 42 Ubry Teacher マロン・<br>42 Ubry Teacher マロン・<br>43 シンキ(用のデーアの日間の)<br>13 マント<br>14 - アントーン<br>15 - マント<br>15 - マント<br>15 |
| 11<br>12<br>13<br>13<br>13<br>13<br>13<br>13<br>13<br>13<br>13<br>13                                                                                                    |                                                                                                    | 11.5.8674-016+r+ 10+/2     11.5.8674-016+r+ 10+/2     11.5.8674-016+r+ 10+/2     11.5.874     11.5.75     11.5.75     11.5.75     11.5.75     11.5.75     11.5.75     11.5.75     11.5.75     11.5.75     11.5.75     11.5.75     11.5.75     11.5.75     11.5.75     11.5.75     11.5.75     11.5.75     11.5.75     11.5.75     11.5.75     11.5.75     11.5.75     11.5.75     11.5.75     11.5.75     11.5.75     11.5.75     11.5.75     11.5.75     11.5.75     11.5.75     11.5.75     11.5.75     11.5.75     11.5.75     11.5.75     11.5.75     11.5.75     11.5.75     11.5.75     11.5.75     11.5.75     11.5.75     11.5.75     11.5.75     11.5.75     11.5.75     11.5.75     11.5.75     11.5.75     11.5.75     11.5.75     11.5.75     11.5.75     11.5.75     11.5.75     11.5.75     11.5.75     11.5.75     11.5.75     11.5.75     11.5.75     11.5.75     11.5.75     11.5.75     11.5.75     11.5.75     11.5.75     11.5.75     11.5.75     11.5.75     11.5.75     11.5.75     11.5.75     11.5.75     11.5.75     11.5.75     11.5.75     11.5.75     11.5.75     11.5.75     11.5.75     11.5.75     11.5.75     11.5.75     11.5.75     11.5.75     11.5.75     11.5.75     11.5.75     11.5.75     11.5.75     11.5.75     11.5.75     11.5.75     11.5.75     11.5.75     11.5.75     11.5.75     11.5.75     11.5.75     11.5.75     11.5.75     11.5.75     11.5.75     11.5.75     11.5.75     11.5.75     11.5.75     11.5.75     11.5.75     11.5.75     11.5.75     11.5.75     11.5.75     11.5.75     11.5.75     11.5.75     11.5.75     11.5.75     11.5.75     11.5.75     11.5.75     11.5.75     11.5.75     11.5.75     11.5.75     11.5.75     11.5.75     11.5.75     11.5.75     11.5.75     11.5.75     11.5.75     11.5.75     11.5.75     11.5.75     11.5.75     11.5.75     11.5.75     11.5.75     11.5.75     11.5.75     11.5.75     11.5.75     11.5.75     11.5.75     11.5.75     11.5.75     11.5.75     11.5.75     11.5.75     11.5.75     11.5.75     11.5.75     11.5.75     11.5.75     11.5.75     11.5.75     11.5.75     11.5.75     11.5.75                                                                                                    | D2 53時間のクロルクルはないのでは<br>ゆり3500030993 (第日ルドーボー<br>ゆり3500030993 (第日ルドーボー<br>・<br>・<br>・<br>・<br>・<br>・<br>・<br>・<br>・<br>・<br>・<br>・<br>・                                                                                                    | AL<br>LILDey+HeyathD222933, CH1K<br>LILDey中学・高等学<br>シロード<br>パックードしてください。東京用の<br>パックードしてください。東京用の<br>パックードしてください。東京用の<br>「シンクードしてください。東京用の<br>「シンクードしてください。東京用の<br>「シンクード」<br>ししていたいで、<br>「シンクード」<br>ししていたいで、<br>「シンクード」<br>ししていたいで、<br>「シンクード」<br>ししていたいていたい。<br>「シンクード」<br>「シンクード」<br>「シンクー<br>「シンクード」<br>「シンクード」<br>「シンクード」<br>「シンクー<br>「シンクー<br>「シンクー<br>「シンクー<br>「シンクー<br>「シンクー<br>「シンクー<br>「シンクー<br>「                                                                                                    | UDBULE992399687141     VILLE992399687141     VILLE992399687141     VILLE99239968714     VILLE99239968714     VILLE992399687     VILLE992399687     VILLE992399     VILLE99239     VILLE99239     VILLE99239     VILLE99239     VILLE99239     VILLE99239     VILLE9923     VILLE9923     VILLE9923     VILLE9923     VILLE9923     VILLE9923     VILLE9923     VILLE992     VILLE9923     VILLE992     VILLE992     VILLE99     VILLE992     VILLE992     VILLE992     VILLE992     VILLE992     VILLE992     VILLE992     VILLE992     VILLE992     VILLE992     VILLE992     VILLE992     VILLE992     VILLE992     VILLE992     VILLE992     VILLE992     VILLE992     VILLE99     VILLE992     VILLE99                                                                                                    |
| 11         14           15         15           16         15           17         15           18         15           18         15           19         15           10         15           10         15           10         15           10         15           10         15           10         15           10         15           10         15           10         15           10         15           10         15           10         15           10         15           10         15           10         15           10         15           10         15           10         15           10         15           10         15           10         15           10         15           10         15           10         15           10         15           10         15           10         15           10                                                                                                    | саланая         Телла           саланая         Телла                                                                     | 1115886481164-19492     1125865481164-19492     1125865481164-19492     1157655-93281     1157655-93281     1157655-9328     1157655-9328     1157655-9328     1157655-9328     1157655-9328     1157655-9328     1157655-9328     1157655-9328     1157655-9328     1157655-9328     1157655-9328     1157655-9328     1157655-9328     1157655-9328     1157655-9328     1157655-9328     1157655-9328     1157655-932     1157655-9328     1157655-9328     1157655-9328     1157655-9328     1157655-9328     1157655     1157655-9328     1157655-9328     1157655-9328     1157655-9328     1157655-9328     1157655-9328     1157655-9328     1157655-9328     1157655-9328     1157655-9328     1157655-9328     1157655-9328     1157655-9328     1157655-9328     1157655-9328     1157655-9328     1157655-9328     1157655-9328     1157655-9328     1157655-9328     1157655-9328     1157655-9328     1157655-9328     1157655-9328     1157655-9328     1157655-9328     1157655-9328     1157655-9328     1157655-9328     1157655-9328     1157655-9328     1157655-9328     1157655-9328     1157655-9328     1157655-9328     1157655-9328     1157655-9328     1157655-9328     1157655-9328     1157655-9328     1157655-9328     1157655-9328     1157655-9328     1157655-9328     1157655-9328     1157655     1157655     1157655     1157655     115765     115765     115765     115765     115765     115765     115765     11576     11576     11576     11576     11576     1157     1157     1157     1157     1157     1157     1157     1157     1157     1157     1157     1157     1157     1157     1157     1157     1157     1157     1157     1157     1157     1157     1157     1157     1157     1157     1157     1157     1157     1157     1157     1157     1157     1157     1157     1157     1157     1157     1157     1157     1157     1157     1157     1157     1157     1157     1157     1157     1157     1157     1157     1157     1157     1157     1157     1157     1157     1157     1157     115     1157     1157     115     115     1157     115                                                                                                    | D2 538880070月30人が代表<br>Hoy380030974月30人が代表<br>Hoy380030974日、豊か34004日<br>T<br>D7レートファイわをダウフ<br>Tフレートファイわをダウフ<br>Tフレートファイわをダウフ<br>Tフレートファイトをダウン<br>Tフレートファイトをダウン<br>Tフレートファイトをダウン<br>Tフレートファイトをダウン<br>Tフレートファイトをダウン<br>Tマレートファイトをダウン<br>Tマレートファイトをダウン<br>Tマレートファイトをダウン<br>Tマレートファイトをダウン<br>Tマレートファイトをダウン<br>Tマレートファイトをダウン<br>Tマレートファイトをダウン<br>Tマレートファイトをダウン<br>Tマレートファイトをダウン<br>Tマレートファイトをダウン<br>Tマレートファイトをダウン<br>Tマレートファイトをダウン<br>Tマレートファイトをダウン<br>Tマレートファイト<br>Tマレートファイト<br>Tマレートファイト<br>Tマレートファイト<br>Tマレートファイト<br>Tマレートファイト<br>Tマレートファイト<br>Tマレートファイト<br>Tマレートファイト<br>Tマレートファイト<br>Tマレートファイト<br>Tマレートファイト<br>Tマレートファイト<br>Tマレートファイト<br>Tマレートファイト<br>Tマレートファイト<br>Tマレートファイト<br>Tマレートファイト<br>Tマレート<br>Tマレート<br>Tマレートファイト<br>Tマレート<br>Tマレート<br>Tロート<br>Tマレート<br>Tマレート<br>Tマレート<br>Tマレート<br>Tマレート<br>Tマレート<br>Tマレート<br>Tマレート<br>Tマレート<br>Tマレート<br>Tマレート<br>Tマレート<br>Tマレート<br>Tマート<br>Tマレート<br>Tマレート<br>Tマート<br>Tマート<br>Tマート<br>Tマート<br>Tマート<br>Tマート<br>Tマート<br>Tマート<br>Tマート<br>Tマート<br>Tマート<br>Tマート                                                                                                    | AL<br>LILDay-Heypathicasiya, Circlet<br>LILDay-Heypathicasiya, Circlet<br>LILDay-Heypathicasiya, Circlet<br>アウード<br>アウード<br>マスター・ドレード<br>マスター・アレード<br>レビック中学・高等学<br>マスター・アレード<br>マスター・アレード<br>ししたり中学・高等<br>ししたり中学・高等                                                                                                    | UDBUICPS209982014年     マレーンシンホル(用のアークシス市)     マンローンシンホル(用のアークシス市)     マンローンシンホル(日<br>マンローンシンホル(日<br>マンロー)                                                                                                    |
| 12         13           13         14           15         15           16         15           17         16           18         15           17         16           17         16           17         16           17         16           17         16           17         16           17         16           17         16           17         16           17         16           17         16           17         16           17         16           17         16           17         16           18         17           18         17           18         16           18         16           18         16           18         16           18         16           18         16           18         16           18         16           18         16           18         16           18         16           18                                                                                                    | xi         2ланала         1000.00           xi         2ланала         1000.00           xi         2ланала         1000.00           xi         2ланала         1000.00           xi         7.7.1.6.8.20         1000.00           xi         7.7.1.6.8.20         1000.00           xi         7.7.1.6.8.20         1000.00           xi         7.7.1.6.8.20         1000.00           xi         7.7.1.6.8.20         1000.00           xi         7.7.1.6.8.20         1000.00           xi         7.7.1.6.8.20         1000.00           xi         7.7.1.6.8.20         1000.00 | 1.1586(40.16v): 4v)2     1.1586(40.16v): 4v)2                                                                                                    |                                                                                                    | AL<br>LIDery中学・高等学<br>ンロード<br>1990-0-PLTCERAL 東京市の<br>1990-0-PLTCERAL 東京市の<br>1990-0-PLTCERAL 東京市の<br>1990-7-PLTCERAL 東京市の<br>1990-7-PLTCERAL 東京市の<br>1990-1991-1991<br>1990-1991-1991<br>1990-1991-1991<br>1990-1991<br>1990-1991<br>199                                                                                                    | D USBUCHSSONGLUTUR<br>PK LIDry Teacher アニュー<br>ログーラントまなERAのアーカのク目ERA<br>ログーラントまなERAのアーカのク目ERA<br>ログークントなください。アテー<br>FP校 LIDry Teacher そこ<br>ログークレーマください。アテー<br>FP校 LIDry Teacher そこ<br>ログークレーマください。アテー                                                                                                    |

# 2-2 新しいクラスを作る(一括)

- 8 [②生徒名簿]のシートをクリックする と、上段の「参照リスト」に、先ほど [①クラス設定]のシートで入力した 情報が自動で反映されているのを確 認できます。
- 9「ここから下に入力してください」の生徒情報を入力してください。 [クラスNo.]の列に、「参照リスト」のクラスNo.を入力し、そのクラス に所属させたい生徒のログインIDを[ログインID]の列に入力してください。

# 生徒のログインIDの確認方法

Libry for Teacherの画面に戻り「生徒のデータはこちらから」の
 【こちら】をクリックしてください。

 [学年選択]から一括クラス編成を したい学年を選択し、【検索】ボタン をクリックしてください。
 【CSVエクスポート】ボタンをクリッ クし、ファイルのダウンロードを行 なってください。

| A      | В     | C     | D   |
|--------|-------|-------|-----|
| ログインID | 主徒名   | 学年    | 入学日 |
| test1  | est1  | 中学1年生 |     |
| test2  | est2  | 中学1年生 |     |
| test3  | est3  | 中学1年生 |     |
| test4  | test4 | 中学1年生 |     |
| test5  | est5  | 中学1年生 |     |
| testő  | est6  | 中学1年生 |     |
| test7  | est7  | 中学1年生 |     |
| test8  | est8  | 中学1年生 |     |
| test9  | est9  | 中学1年生 | 1   |
| test10 | est10 | 中学1年生 | 1   |
| test11 | est11 | 中学1年生 |     |
| test12 | est12 | 中学1年生 |     |
| test13 | est13 | 中学1年生 |     |
| test14 | est14 | 中学1年生 |     |
| test15 | est15 | 中学1年生 |     |
| test16 | est16 | 中学1年生 |     |
| test17 | est17 | 中学1年生 |     |
| test18 | est18 | 中学1年生 |     |
| test19 | est19 | 中学1年生 |     |
| test20 | est20 | 中学1年生 |     |
| test21 | est21 | 中学1年生 |     |
| test22 | est22 | 中学1年生 |     |
| test23 | est23 | 中学1年生 |     |
| test24 | est24 | 中学1年生 |     |
| test25 | est25 | 中学1年生 |     |
| test25 | est26 | 中学1年生 |     |

#### 2-2 新しいクラスを作る(一括)

2 ダウンロードされたファイルを開き、
 生徒名簿を確認してください。
 このデータから生徒のログインIDを
 コピーし、作業中のテンプレートファ
 イルに貼り付けてください。

作業中の[②生徒名簿]シートへ入 カが完了すると、 [生徒]シートに自動入力されます。 注意:[生徒]シートは自動入力され るため、編集は行わないでくださ い。

次に[③教員名簿]シートをクリック します。 「ここから下に入力してください」

の教員情報を入力してください。

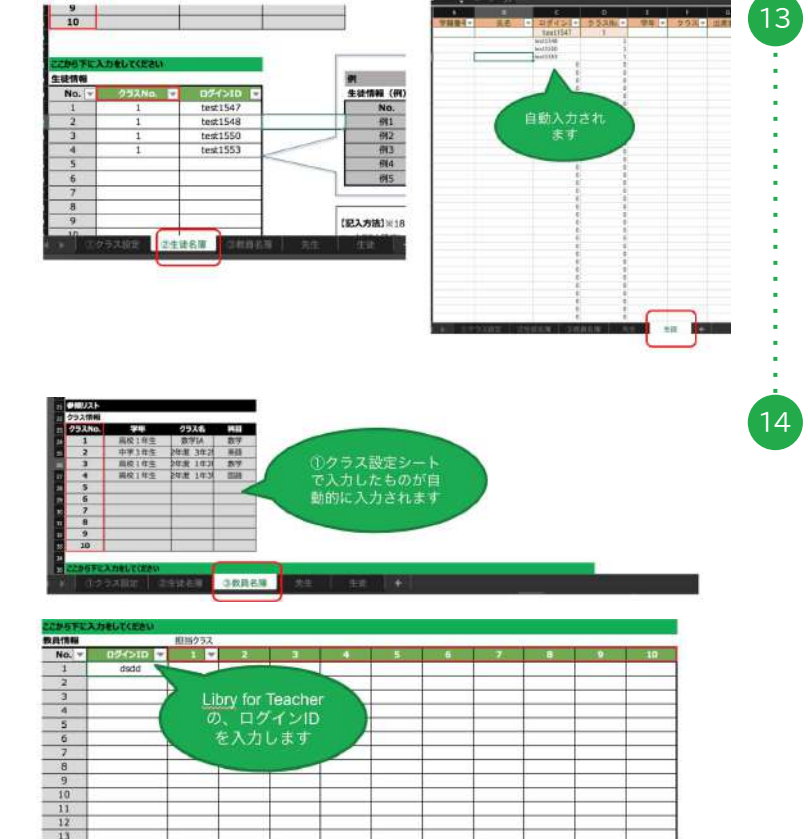

| MER-SUARCHARDING.                    |                                                                                                    |
|--------------------------------------|----------------------------------------------------------------------------------------------------|
| ラス朦朧 ミ 動動クラス存成 ( 一条存在                |                                                                                                    |
| 16. Intel 2 + 188.7 + 70 - FLT (825) | クラス作成のステップ                                                                                                    |
|                                      | 1. データのテンプレートファイルをダウンロード                                                                                                    |
| Excelファイルをドロップ                       | 117から、クラス作品に使用するアンプレートファイはながかンロードしてください。 光手用のブークと手採用のデータのな異角が                                                                                                    |
| S.C.U                                | A 923,                                                                                                    |
| ファイルを展開                              | サンプレートファイルモダウンロード土                                                                                                    |
|                                      | 2 Eventer                                                                                                    |
|                                      | ALEMANY - Y CITMA<br>PARAMETER VIPERAMETER AND ADDRESS OF PROVIDENT ADDRESS OF LEASE ADDRESS ADDRESS ADDRES<br>ADDRESS ADDRESS ADDRES |
| oszend                               | ータキ人力をお願いいをします。人力していただく東土カデータははでから、土田やデータはこちらびからダウンロードいただけ<br>ます。                                                                                                    |
|                                      | 現土一類データをダウンロード <b>よ</b>                                                                                                    |
|                                      | 3. Excelデータをアップロード                                                                                                    |
|                                      | 今回時間は多さりストルデータを作成いただはたら、この構画をルジップロードエリアに手れぞれディブロードしてください。ディ<br>プロールデア集、「マウスれ成本デン」を用していたがくことサウウスの有益ができます。                                                                                                    |

|      | 4 A    | 8      | c    |  |
|------|--------|--------|------|--|
| 1    | 先生名    | ログインID | )料目  |  |
| 2    | test1  | testl  | 改学   |  |
| 3    | test2  | test2  | 牧学   |  |
| 4    | test3  | test3  | 牧学   |  |
| 5    | test4  | test4  | 牧学   |  |
| 6    | test5  | test5  | 放学   |  |
| 7    | test6  | test6  | 致学   |  |
| 8    | test7  | test7  | 牧学   |  |
| 9    | test8  | testB  | 牧学   |  |
| 10   | test9  | test9  | 这学   |  |
| 1    | test10 | test10 | 攻学   |  |
| 1    | test11 | test11 | 牧学   |  |
| 1    | test13 | test13 | 牧学   |  |
| 1    | test14 | test14 | 致学   |  |
| 1    | test15 | test15 | 牧学   |  |
| 1    | test16 | test16 | 牧学   |  |
| 1    | test17 | test17 | 改学   |  |
| 1    | test18 | test18 | 牧学   |  |
| - 10 |        |        | 1.00 |  |

| 292188      |                                          |             |       |       |     |   |    |      |   |      |    |
|-------------|------------------------------------------|-------------|-------|-------|-----|---|----|------|---|------|----|
| 257No       | 1240                                     | 4928        | 64.00 |       |     |   |    |      |   |      |    |
| 1           | 業務19世                                    | 071A        | 22.77 |       |     |   |    |      |   |      |    |
| 2           | 491184                                   | 10:00 30:21 | 10110 |       |     |   |    |      |   |      |    |
| 3           | <b>副校16年</b>                             | 10.7        | 217   |       |     |   |    |      |   |      |    |
| 4           | 富位1件性                                    | 14:31       | 19218 |       |     |   |    |      |   |      |    |
| 5           | 1.1.1.1.1.1.1.1.1.1.1.1.1.1.1.1.1.1.1.1. |             |       |       |     |   |    |      |   |      |    |
| 6           |                                          |             |       |       |     |   |    |      |   |      |    |
| 7           |                                          |             |       |       |     |   |    |      |   |      |    |
| 8           |                                          |             |       |       |     |   |    |      |   |      |    |
| 9           |                                          |             |       |       |     |   |    |      |   |      |    |
| 10          |                                          |             |       |       |     |   |    |      |   |      |    |
|             |                                          |             |       |       |     |   |    |      |   |      |    |
| 205762      | の意いてくたたい                                 |             |       |       |     |   |    |      |   |      |    |
| <b>放河情報</b> |                                          | 担当クラス       |       |       |     |   |    |      |   |      |    |
| No          | 054>30 *                                 | 1. 1. *     | 192   | 1. 11 |     |   |    | 1. 2 |   | 1000 | 10 |
| 1           | test1                                    | 1           | 1     | 100   | 101 |   |    | -    |   |      |    |
| 2           | test2                                    |             |       | 1     | 1   |   | -  |      |   |      |    |
| 3           | test3                                    |             |       | - 1   |     | 1 | -  | -    | - |      | -  |
| 4           | test4                                    |             | - 1   | -     |     |   | -  | *    |   |      |    |
| 5           |                                          |             | _     |       |     |   | -  | -    | - |      | -  |
| - 6         |                                          |             |       | _     |     |   | 11 |      |   |      | -  |
| .7          |                                          |             |       |       |     |   |    | -    | - |      | -  |
| -           |                                          |             |       |       |     | - | -  |      | - | -    | -  |
| .9          |                                          | ++          |       |       |     |   |    |      |   | -    |    |
| 30          |                                          |             |       |       |     | - | -  | -    | - |      | -  |
| 11          |                                          |             |       | -     | -   | - | -  | -    |   | -    | -  |
| 12          |                                          |             |       |       |     | - |    | -    | - | -    | -  |
| 3.3         |                                          | + +         |       | -     | -   | - | -  | -    | - |      | -  |
| 14          |                                          | + +         |       | -     |     | - | -  | -    | - |      |    |
| 15          |                                          |             |       | -     | -   | - | -  | -    | - | -    |    |
| 30          |                                          | 1           |       |       |     |   |    |      |   |      |    |

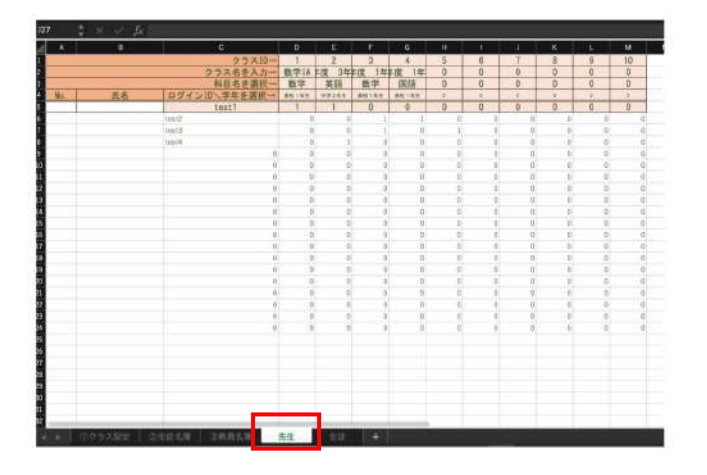

# 2-2 新しいクラスを作る(一括)

- Libry for Teacherの一括クラス 作成画面に戻り、
   【先生一覧データをダウンロード】を クリックしてください。
- ダウンロードされたファイルを開き、先生名簿を確認してください。
   このデータから先生のログインIDをコピーし、作業中のテンプレートファイルに貼り付けてください。
- 参照リストのクラス情報から、該当 のクラスNo.を確認します。先生が 担当するクラスNo.の列を選択し、
   【▼】をクリック、「1」をクリックして ください。
- 18 [③教員名簿]シートへ入力すると、 [先生]シートに自動入力されます。 注意:[先生]シートは自動入力され るため、編集は行わないでください。

| ● 00000 ● · · · · · · · · · · · · · · · |                                                                                       | на <u>ва</u> ()<br>х-а 1005                                                                                                    | 2 test<br>HIT7523 F<br>ROMES ANY<br>CRANE                                 | 1-11-<br>24243 | 494 T<br>2005 A   | 26 CALLER |
|-----------------------------------------|---------------------------------------------------------------------------------------|----------------------------------------------------------------------------------------------------|---------------------------------------------------------------------------|----------------|-------------------|-----------|
| 33                                      | <ul> <li>クラス(0)</li> <li>クラスを入却<br/>用名を当期<br/>用名を当期</li> <li>ログイン(5)、学校を追い</li> </ul> | 0         2           1         2           1         2           1         2           1         2           1         2           1         2           1         2           1         2           1         2           1         2           1         2           1         2           1         2           1         2           1         2           1         2           1         2           1         2           1         2           1         2           1         2           1         2           1         2           1         2           1         2           1         2           1         2           1         2           1         2           1         2           1         2           1         2           1         2 | 3 4<br>2 1 1 1 1 1 1 1<br>8 7 1 1 1 1<br>1 1 1 1 1 1 1 1<br>1 1 1 1 1 1 1 |                | 5 7<br>0 8<br>0 9 | 0         |
|                                         | 125420 <b>0</b> 87                                                                    | ファイル形式:Excel フ<br>オブショ                                                                                                    | '∿∂ (alax)<br>s≻                                                          | [#+2t          |                   | •         |

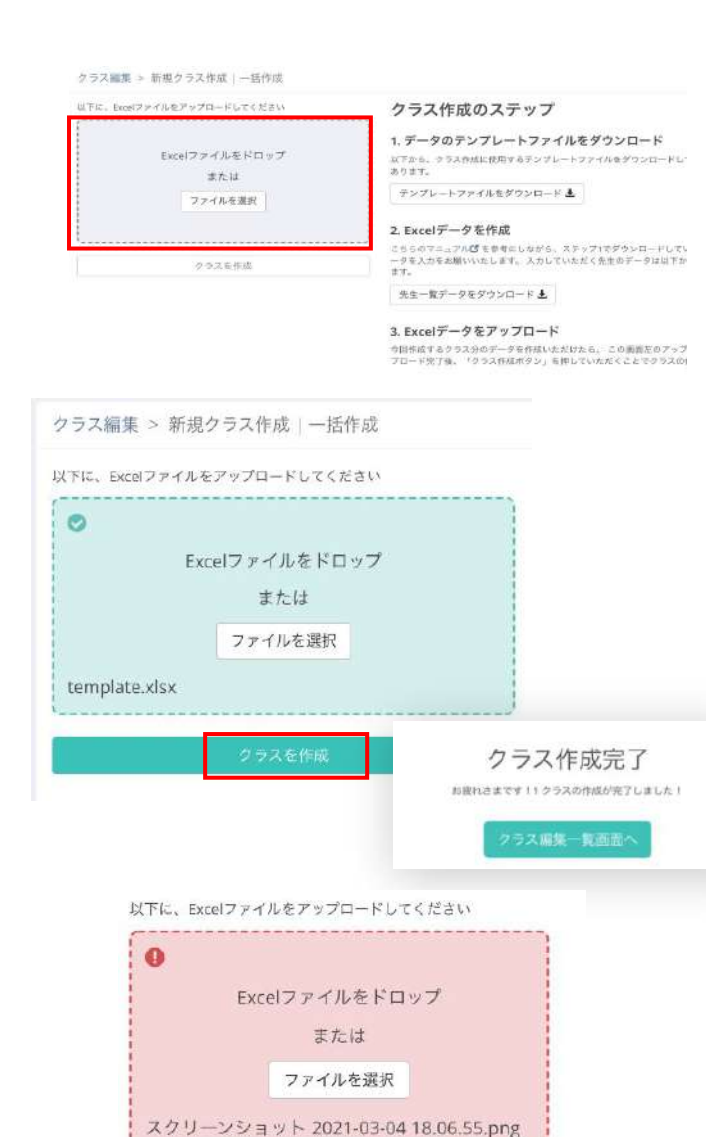

クラスを作成

クラスの作成に失敗しました。お手数です

が以下の内容をご確認ください。

• 予期せぬエラーが発生しました

# 2-2 新しいクラスを作る(一括)

19 [②生徒名簿][③教員名簿]の入力が 完了したら、Excelファイルを「名前 を付けて保存」で保存してください。

Libry for Teacherの一括クラ ス作成画面に戻り、 先ほど保存したExcelファイルをド ロップ、または【ファイルを選択】を クリックし、ファイルをアップロード してください。

20

21

正常に取り込めた場合は、画面が 緑色に変わります。 【クラスを作成】ボタンをクリックし てください。 [クラス作成完了]の画面が表示さ れ、クラス作成は完了です。

 22 Excel以外のファイルをアップロード、またはアップロードしたExcel ファイル内に入力不備がある場合 は、エラーの画面になります。
 注意:新しくクラスを作成した後は必ずクラスに教材を設定してください。
 参照:3-3 教材の設定をする

|            |                   |          |                |             | ▲ 在青信祖                                     |
|------------|-------------------|----------|----------------|-------------|--------------------------------------------|
| ラスー質       |                   |          |                |             | 6 ? ? <b>.</b> #                           |
| 表示するクラスを取り | 10                |          |                |             | 後生活一覧                                      |
|            |                   |          |                |             | o nilosaten                                |
| 推荐 一五 一五   | <sup>1</sup> タラス右 | **       | * 金雄数 * タラス作成日 | * RHITE     | <b>0</b> 222                               |
| a mar A    |                   |          |                |             | - アカウント協定                                  |
|            | - 1012 CJ JA      | W40.9 年7 | 10 1055#118100 | 20124119410 | $-\Lambda-\mathcal{T}^{1/}\times 73943302$ |
|            |                   |          |                |             | and second design and here                 |
|            |                   |          |                |             | 一般的知趣以過工                                   |

# 2-3 クラスの情報を編集する

画面右上の【メニュー】をクリックし、
 [クラス編集]をクリックしてください。

クラス編集画面が表示されました ら、編集したいクラスを選んで【ペ ン】マークの編集ボタンをクリック してください。

#### 先生・生徒を削除する場合は、右に ある【削除】をクリックしてくださ い。

※先生を追加する場合は、「2-1新しいクラスを 作る(個別)」の5~8をご確認ください。 ※生徒を追加する場合は、「2-1新しいクラスを 作る(個別)」の10~11をご確認ください。

クラス名を変更する場合は、[クラ ス名]に新しい表記を入力してくだ さい。

| Teaching the second | er (0 -st    | DERA.     |               |         |              | nniAma - interació | Liuty rea |        |
|---------------------|--------------|-----------|---------------|---------|--------------|--------------------|-----------|--------|
| ラス磁集                |              |           |               |         |              |                    |           |        |
| 単分すもう               | 9X8802       | -00       |               |         |              |                    |           |        |
| 440000              | 3688         |           |               |         |              |                    |           |        |
| ## ¥                |              | : 27スあ    | : 74          | : 9.000 | :クラス作戯日      | . SROES            | : (8.80   | :お気に入り |
| 1                   | \$2 <b>7</b> | マニュアルクラス  | 酒餐工年生         | 3       | 2023年09/501日 | 2023年09月01日        | 4.5       | 4      |
| 2                   | -            | 2022 Cクラス | ACIAL         | 10      | 2022年112016日 | 2022年11月16日        | 15        | ŵ      |
| 2 10                | -            | 2022 8クラス | ##24h         | γq      | 2023年113516日 | 2023年11月16日        | 10        | ŵ      |
|                     | -            | 2022 Aクラス | <b>R</b> E141 | 74      | 2023年11月316日 | 2022年11月16日        | 10        | 슙      |

| + SITOTATION       | ARTERS,             |                                      |     |                  |                                                                                                    |
|--------------------|---------------------|--------------------------------------|-----|------------------|----------------------------------------------------------------------------------------------------|
| 23 <b>88</b> + 724 | 74.733              |                                      |     |                  |                                                                                                    |
| P.547923.8         |                     | (a)                                  |     |                  |                                                                                                    |
| *234               | 11-12-12            |                                      |     |                  | 1000                                                                                                    |
| 100                | 8.4                 |                                      |     |                  | - Sector                                                                                                    |
| 3.8                | 8121976             | -                                    |     |                  |                                                                                                    |
| 07753              | 1000                | +                                    |     |                  |                                                                                                    |
|                    |                     |                                      |     |                  |                                                                                                    |
| 生一覧                |                     |                                      |     |                  |                                                                                                    |
| 3.8                |                     | A:04                                 | *18 |                  |                                                                                                    |
|                    |                     | 144 Library                          | 8.0 |                  | 14111                                                                                                    |
|                    |                     | and generative second                | 9.9 |                  | 121010                                                                                                    |
| 17                 |                     | and planet.                          | 87  |                  | and the second second s |
|                    |                     |                                      |     |                  |                                                                                                    |
| 4-8                |                     |                                      |     |                  |                                                                                                    |
| 建一版                | ***                 | 0.57540                              |     | <b>z</b> <#4     | _                                                                                                    |
| 是一覧                | 186.<br>544         | 88758<br>94.003981                   |     | 2-21).<br>**     |                                                                                                    |
| 徒一覧                | 888<br>5.00<br>5.00 | 857548<br>244.0022000<br>041.0022000 |     | 2-3%<br>**<br>** | 12                                                                                                    |

| 7.53 <b>88</b> + T | 74733            |           |                                                                                                    |     |       |                                                                                                    |      |
|--------------------|------------------|-----------|----------------------------------------------------------------------------------------------------|-----|-------|----------------------------------------------------------------------------------------------------|------|
| #2470233           | 10110355488 1015 | 11.世钟年月月( |                                                                                                    |     |       |                                                                                                    |      |
| 1234               | 11=1,718.0-918   |           |                                                                                                    |     |       |                                                                                                    |      |
| 1000               |                  |           |                                                                                                    |     |       |                                                                                                    | 2617 |
| 3.8                | 4011910          | -         |                                                                                                    |     |       |                                                                                                    |      |
| 4997.5             | 1000             | +         |                                                                                                    |     |       |                                                                                                    |      |
|                    |                  |           |                                                                                                    |     |       |                                                                                                    |      |
| 生一覧                |                  |           |                                                                                                    |     |       |                                                                                                    |      |
| 856                |                  | 8.54      | £                                                                                                    | **  |       |                                                                                                    |      |
|                    |                  | 1445      | the second second second second second second second second second second second second second second second s                                                                                                    | 8.4 |       | and a second                                                                                                    |      |
|                    |                  | 140       | and the second second sec | 8.8 |       | 1000                                                                                                    |      |
| 87                 |                  | 1000      |                                                                                                    | 8.2 |       | and the second second se |      |
|                    |                  |           |                                                                                                    |     |       |                                                                                                    |      |
| E证一覧               |                  |           |                                                                                                    |     |       |                                                                                                    |      |
|                    |                  |           | 0.94540                                                                                                    |     | 2-264 |                                                                                                    |      |
|                    |                  |           | 14 Aug 10                                                                                                    |     | **    |                                                                                                    | 100  |
|                    | 1000             |           | 10000                                                                                                    |     | ++.1  |                                                                                                    | 100  |
|                    |                  |           |                                                                                                    |     |       |                                                                                                    | -    |

| SA BE POST AND TO T                                                                                                    | astres,                                                                                                    |                                                                                                    |                                  |                  | All Contraction of the    |
|----------------------------------------------------------------------------------------------------|----------------------------------------------------------------------------------------------------|----------------------------------------------------------------------------------------------------|----------------------------------|------------------|---------------------------|
| 5.888 + T                                                                                                    | 74793                                                                                                    |                                                                                                    |                                  |                  |                           |
| and states at 1                                                                                                    |                                                                                                    | NAME:                                                                                                    |                                  |                  |                           |
| *234                                                                                                    |                                                                                                    |                                                                                                    |                                  |                  | _                         |
| -                                                                                                    | 84                                                                                                    |                                                                                                    |                                  |                  | 1000                      |
| **                                                                                                    | 401193                                                                                                    |                                                                                                    |                                  |                  |                           |
| 0.9153                                                                                                    | Rith.                                                                                                    | -                                                                                                    |                                  |                  |                           |
| 201 - 55                                                                                                    |                                                                                                    |                                                                                                    |                                  |                  |                           |
| 12 - 31<br>14 E                                                                                                    |                                                                                                    | 8.947                                                                                                    |                                  |                  |                           |
|                                                                                                    |                                                                                                    | and Linkson                                                                                                    |                                  | 10               |                           |
|                                                                                                    |                                                                                                    | and set of the set                                                                                                    | **                               |                  |                           |
|                                                                                                    |                                                                                                    |                                                                                                    |                                  |                  |                           |
|                                                                                                    |                                                                                                    | 100 parts                                                                                                    | 82                               | -                |                           |
|                                                                                                    |                                                                                                    |                                                                                                    |                                  |                  |                           |
| 74 98                                                                                                    | 488                                                                                                    | 0.54540                                                                                                    |                                  | 2-284            |                           |
|                                                                                                    |                                                                                                    | 444.45271081                                                                                                    |                                  |                  | 1000                      |
|                                                                                                    | 163434                                                                                                    | ile:1000                                                                                                    |                                  | **               | 100                       |
|                                                                                                    |                                                                                                    |                                                                                                    |                                  |                  |                           |
|                                                                                                    |                                                                                                    | By Low                                                                                                    |                                  |                  | Baladi                    |
| Libry<br>Teacher                                                                                                    |                                                                                                    | 10,104                                                                                                    |                                  | Ubrymai - Achia  | 15 Libry Teacher          |
| Libry<br>Seather                                                                                                    | 5000<br>000000000000000000000000000000000                                                                                                    | 19.56                                                                                                    |                                  | Ubry+(2 - 3685   | të Ubry Teacher 🔹         |
| Libry (B<br>Sector (B<br>State - Tos<br>Finite - Tos                                                                                                    | 1000<br>1000<br>1000<br>1000<br>1000<br>1000<br>1000<br>100                                                                                                    | 19 M.C.D.                                                                                                    |                                  | Uky+t2 - Acat    | 15 Libry Teacher          |
| Libry Reaction States                                                                                                    | 100<br>100<br>100<br>100<br>100<br>100<br>100<br>100                                                                                                    | 30.000 ()                                                                                                    |                                  | Ukryttör - Adat  | 15 Uby Teacher 🛛 👥        |
| Libry (2)<br>Executive<br>2.5400 + 12-2<br>7.5400 + 12-2<br>7.5400 + 12-2000 + 12-2000 + 12-20000 + 12-20000000 + 12-20000000000000000000000                                                                                                    | (1000-0000)<br>1000-0000<br>1000-0000<br>1000-0000<br>1000-000<br>1000-000<br>1000-000<br>1000-000<br>1000-0000<br>1000-0000<br>1000-0000<br>1000-0000<br>1000-0000<br>1000-0000<br>1000-0000<br>1000-0000<br>1000-0000<br>1000-0000<br>1000-0000<br>1000-0000<br>1000-0000<br>1000-0000<br>1000-0000<br>1000-0000<br>1000-0000<br>1000-0000<br>1000-0000<br>1000-0000<br>1000-0000<br>1000-0000<br>1000-000<br>1000-000<br>1000-000<br>1000<br>1000-000<br>1000-000<br>1000-000<br>1000-000<br>1000-000<br>1000-000<br>1000-000<br>1000-000<br>1000-000<br>1000-000<br>1000-000<br>1000-000<br>1000-000<br>1000-000<br>1000-000<br>1000-000<br>1000-000<br>1000-000<br>1000-000<br>1000-0000<br>1000-0000<br>1000-0000<br>1000-0000<br>1000-0000<br>1000-0000<br>1000-0000<br>1000-0000<br>1000-0000<br>1000-0000<br>1000-0000<br>100000000                                                                                                    | N(10)                                                                                                    |                                  | Ukry+t2r - Achta | SUbyTeacher 👞             |
| Libry (B<br>Sector (B<br>Sector (B)<br>Sector (B)<br>Sec | 10000000000000000000000000000000000000                                                                                                    | N ( N )                                                                                                    |                                  | Ukrytha - Kika   | 15 Ukry Teather 👘 🗠       |
| Libry (2)<br>Teacher (2)<br>1111-1-111<br>1111-1-11<br>1111-111<br>1111-111<br>1111-111<br>1111-111<br>1111-111<br>1111-111<br>1111-111<br>1111-111<br>1111-111<br>1111-111<br>1111-111<br>1111-111<br>1111-111-111<br>1111-111-111<br>1111-111-111<br>1111-111-111<br>1111-111-111<br>1111-111-111<br>1111-11-                                                                                                    | (2000)<br>40000000<br>4000000<br>400000<br>400000<br>400000<br>40000<br>4000000<br>4000000<br>400000<br>4000000<br>4000000<br>400000<br>400000<br>4000000<br>400000<br>4000                                                                                                    | 1976.<br>                                                                                                    |                                  | Uky+S* ANT       | tis Livy Teadron (veran   |
| Libry (9)<br>Encoder (9)<br>State                                                                                                    | 000000000)<br>4000000<br>4000000<br>4000000000<br>400000000                                                                                                    | 1945.                                                                                                    |                                  | Uky+tar Adat     | 15 Litry Tablier 🔹 🗤      |
| Libry 10<br>STREAM + T<br>PLATERS  <br>PLATERS  <br>PLATERS  <br>HI<br>HI<br>HI<br>HI<br>HI<br>HI<br>HI<br>HI<br>HI<br>HI<br>HI<br>HI<br>HI                                                                                                    |                                                                                                    | NUN<br>NUN<br>NUN                                                                                                    |                                  | Liky+dr - Kollit | 15 Ukry Tabler - Tron     |
| Libry 10<br>1011-1                                                                                                    | 2000-2005)<br>2000-2005<br>2000-2005<br>2000-2000<br>2000-20000<br>2000-2000-2000<br>2000-2000<br>2000-2000<br>2000-2000<br>2000-2000                                                                                                    | 10142<br>                                                                                                    |                                  | Uky+9 - KRT      | 15 Livy Taster ver        |
| Libry 第二次の1000 第二次の1000 第二                                                                                                    | 2000 2000)<br>2000 2000<br>2000 2000<br>2000 2000                                                                                                    | 19755.                                                                                                    | 48<br>84<br>83                   | Uny+9- KNT       | 15 Liky Tabler 44         |
| Libry R<br>States of the<br>states of the<br>states o                                                                                                    | (2007)<br>(2007)<br>(2 | 19755.                                                                                                    | 44<br>45<br>45<br>45             | Uky+9 - 671      | 15 Liky Tables 44.        |
| Libry 10     Second 10     Second 10                                                                                                    |                                                                                                    | 19195.<br>                                                                                                    | 48<br>87<br>83<br>89             | Ukg+9: A01       | 12 Litry Takiner and      |
| Libry 注<br>Succession (1)<br>Single + 12-1<br>root = 12<br>root = 12<br>root =                                                                                                    | 2007-2005)<br>2007-200<br>2007-200<br>2000<br>20                                                                                                    | 19952<br>                                                                                                    | 48<br>84<br>83<br>82             | Ukry+(2 - KAR)   | Bulley Yasher (***)       |
| Libry (1)<br>R = 1                                                                                                    | 1000<br>1000<br>100<br>1000<br>1000<br>1                                                                                                    | 8000<br>8000<br>800<br>800<br>800<br>800<br>800<br>80                                                                                                    | 48<br>84<br>84<br>84<br>84<br>84 |                  | States                    |
| Libry 日本     Tomas + 12-     Tomas + 12-     Tomas + 12                                                                                                    |                                                                                                    | 19455.<br>                                                                                                    | 44<br>52<br>43<br>52             |                  | Editor<br>15 Likey Takhor |
| Liber (1)<br>Statement (1)<br>Statement                                                                                                    |                                                                                                    | 5000<br>5000<br>500<br>5000<br>5000<br>5 | 18<br>87<br>83<br>89             |                  | E Diny Yashire (***)      |

## 2-3 クラスの情報を編集する

クラスの学年を変更する場合は、学年の枠内をクリックし、学年を選んでください。

変更点が反映されていることを確
 認し、【保存】をクリックしてくださ
 い。

画面右上に[クラスを保存すること が成功しました]と数秒表示され、 クラス編集は完了です。

#### 2-4 クラスを削除する

#### 注意:クラスを削除すると、そのクラスが過去に出題した宿題配信履歴(生徒の解答、 ノート写真等)全てが削除されます。 過去のデータを利用する可能性がある場合は削除しないことをお勧めします。

| S Libry              |          | 1                                             |                                            |                                | Libr                                                                                  | (中学 - 高英学)                                                              | © Libry Tear                                     | ber stars     | ● ● ● ● ● ● ● ● ● ● ● ● ● ● ● ● ● ● ●                                 |
|----------------------|----------|-----------------------------------------------|--------------------------------------------|--------------------------------|---------------------------------------------------------------------------------------|-------------------------------------------------------------------------|--------------------------------------------------|---------------|-----------------------------------------------------------------------|
| oR在语言小台の加加当日         | ULADAUA. | 1                                             |                                            |                                |                                                                                       | 1.00.00020                                                              | <ul> <li>► 2 2 2 1</li> <li>► 2 2 2 1</li> </ul> |               | 「クラフ 炉隹 ] たクリック」 アノゼナ                                                 |
| クラス一覧                |          |                                               |                                            |                                |                                                                                       |                                                                         | 5 ? 9 X #N                                       |               | [ノノス補朱]をノリップしてへたさ                                                     |
| 表示するクラスを             | 線り込む~二   |                                               |                                            |                                |                                                                                       |                                                                         | 8七第一篇                                            | 27            | ι.).                                                                  |
| 学说 前数 數勒<br>斯拉 一致 一致 | + o      | 92名                                           | * 74                                       | ±:200                          | <sup>  </sup> クラス作成日                                                                  | * <b>EHICK</b> E                                                        | 0 出土:                                            | 6             |                                                                       |
|                      | 20       | 22 67 93                                      | 88385                                      | 10                             | 2022年11月16日                                                                           | 2022年11月10                                                              | <ul> <li>アカウント振行</li> <li>ホーブリック目</li> </ul>     | r<br>Histolit |                                                                       |
|                      | 20       | 22 8クラス                                       | 斯权2单 <b>由</b>                              | 10                             | 2022年11月16日                                                                           | 2022#11R16                                                              | - 885080993<br>9 10703                           | E)            |                                                                       |
|                      | (0 - 1.7 | а<br>18.<br>17.0952<br>сор52<br>8052<br>Алтох | : 77 :<br>ASIG:<br>ASIG:<br>ASIG:<br>ASIG: | Eddin :<br>3 .<br>10 .<br>10 . | LK<br>553.444.44<br>2013/440999413<br>2013/41181643<br>2013/41181663<br>2013/41181663 | - 新田田田<br>- 新田田田<br>2013年0月1日<br>2023年11月1日<br>2023年11月1日<br>2023年11月1日 | 校 Libry Tear<br>:明朝<br>市中<br>市中<br>市中            | ther ••••     | 2 クラス編集画面が表示されました<br>ら、削除したいクラスを選んで【ゴ<br>ミ箱】マークの削除ボタンをクリッ<br>クしてください。 |
|                      |          |                                               |                                            |                                |                                                                                       |                                                                         |                                                  |               | 3「このクラスを削除しますか?」と<br>ポップアップが表示されるので<br>【OK】をクリックしてください。               |
| _                    |          |                                               |                                            |                                |                                                                                       |                                                                         |                                                  | — ¬           |                                                                       |
|                      |          |                                               |                                            |                                |                                                                                       |                                                                         |                                                  |               | · · · ·                                                               |
|                      | 涯        | 囲していたい。                                       | 7-7                                        | 1+                             | 出版                                                                                    | י <del>ז נו</del> י                                                     | ~ 冯士                                             | - クラ          | に設定することで ホーム画面上に表示させない                                                |
|                      | Æ        |                                               | / //                                       | 10                             | נאנכו א                                                                               | 1 6 9 1                                                                 |                                                  |               |                                                                       |
|                      |          | 方法がありま                                        | す。「                                        | 2-                             | 5 クラ                                                                                  | えの                                                                      | 運用                                               | 情報            | 」り替える」にてその方法をご紹介しています。                                                |
|                      |          |                                               |                                            |                                |                                                                                       |                                                                         |                                                  |               |                                                                       |
|                      |          |                                               |                                            |                                |                                                                                       |                                                                         |                                                  |               |                                                                       |

2-5運用をしていないクラスを非表示 にする

クラスの運用状況の切り替えと、アカウントの設定を変更することで、Libry for Teacher上に表示するクラスを設定することができます。こちらでは、運用をしてい ないクラスを[過去クラス]に切り替える方法をご紹介します。 注意:クラスの運用状況を、「過去クラス]に切り替えるだけでは非表示になりません。

「8-4 過去クラスを表示する/しない」にてアカウントの設定を変更も合わせて 行ってください。

| C Libry                                                                                      |                        |                      |                        |                                                     |                | ∩ 画面右上の【メニュー】をクリックし                                                   |
|----------------------------------------------------------------------------------------------|------------------------|----------------------|------------------------|-----------------------------------------------------|----------------|-----------------------------------------------------------------------|
| Teacher                                                                                      | (人の)(一)(注意)<br>はありません。 |                      | Librys                 | 中学、局等学校 Libry Teact                                 | Mr. Minnes     |                                                                       |
| 57-10                                                                                        |                        |                      |                        | ▲ 社会活动                                              |                | : [クラス編集]をクリックしてくださ                                                   |
| 78-8                                                                                         |                        |                      |                        | ほクラス編集                                              |                |                                                                       |
| 表示するクラスを8                                                                                    | 約進む~                   |                      |                        | 医左接一系                                               | -              |                                                                       |
| 学習 田島 豊和                                                                                     | + 2325                 | 1 22                 | **## *2524#H           | · BREET                                             |                |                                                                       |
|                                                                                              | A                      |                      |                        | <ul> <li>0 放売</li> <li>アカワント振送</li> </ul>           | Ē.             |                                                                       |
|                                                                                              | 2022 07 9 %            | 品权当生生                | 10 2025#11810B         | 2032年11月410 - ATV×7日                                | 45227          |                                                                       |
| 820                                                                                          | 2022 8クラス              | 高权 2 半生              | 16 2022年11月16日         | 2022年11月16<br>(+ 日グアウト                              |                | :                                                                     |
| Libry<br>Teacher<br>が成業型からの未見む<br>クラス酸果<br>単計するクラスを<br>◆計画 5.2 E の<br>単数<br>単数<br>単数<br>マラスを | 0-17                   | . 75                 | Libry<br>生成数 : 273所成31 | (中学 - 高等学校 LExy Teac<br>● 新新開始 : 新聞<br>○ 5050000001 | her Constant   | <ul> <li>2 クラス編集の画面が表示されましたら、編集したいクラスを選び【ペン】マークの編集ボタンをクリック</li> </ul> |
|                                                                                              | 2022 C773              | AGJAL                | 10 2022#11016H         | 2023年11月16日 N.L                                     | ÷              |                                                                       |
| <b>20</b>                                                                                    | 2022 8クラス              | 高校2年世                | 10 2022#110216日        | 2023年11月16日 8%                                      |                |                                                                       |
| <b>0</b> 0 (                                                                                 | 2022 87 53             | 82162                | 10 2022#11/236B        | 2022年11月16日 15                                      | ☆              |                                                                       |
| Libry Reacher                                                                                | 51                     |                      |                        | Ubry中华 - N市市地 Ubry Teache                           | 0 <sup>-</sup> |                                                                       |
| 75188 + T24                                                                                  | 76.753                 |                      |                        |                                                     |                | 3) 理用状況をクリックし、[理用屮]/.                                                 |
| *1480333                                                                                     |                        |                      |                        |                                                     |                | こい風ナクニフリー切り抜きアノゼ                                                      |
| ****                                                                                         | 11-12-11-11-11-1       |                      |                        | - 1 <b>7</b>                                        | m l            | りし迥云ソノス」に切り省んしくに                                                      |
| **                                                                                           | And I Way              | <b>1</b>             |                        |                                                     |                |                                                                       |
| distra                                                                                       | 8172                   |                      |                        |                                                     |                |                                                                       |
| 先生一覧                                                                                         |                        |                      |                        |                                                     |                |                                                                       |
| 10                                                                                           |                        | 147_144              | and -                  | 12223                                               |                |                                                                       |
| -                                                                                            |                        | and generations      | 83                     | 12220                                               |                |                                                                       |
| 87                                                                                           |                        | and games.           | 82                     | 1222                                                |                |                                                                       |
| 生徒一覧                                                                                         |                        |                      |                        |                                                     |                |                                                                       |
| 1                                                                                            | ***                    | 89758<br>201.0021001 | 2-81                   |                                                     | 1000           |                                                                       |
| *                                                                                            | - Minut                | May 1000             | **                     |                                                     | E223           |                                                                       |
| 1                                                                                            | 3101                   | 841304               | **                     |                                                     | 100            |                                                                       |

2-5運用をしていないクラスを非表示 にする

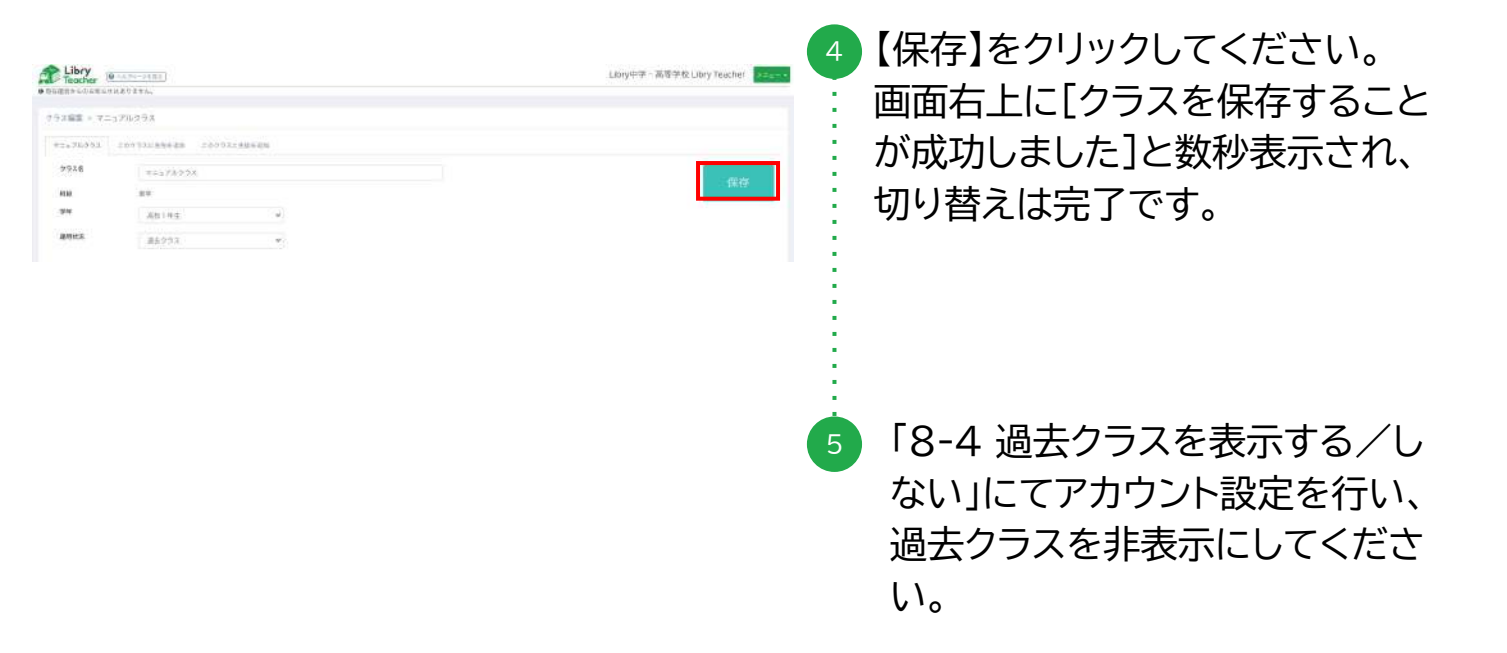

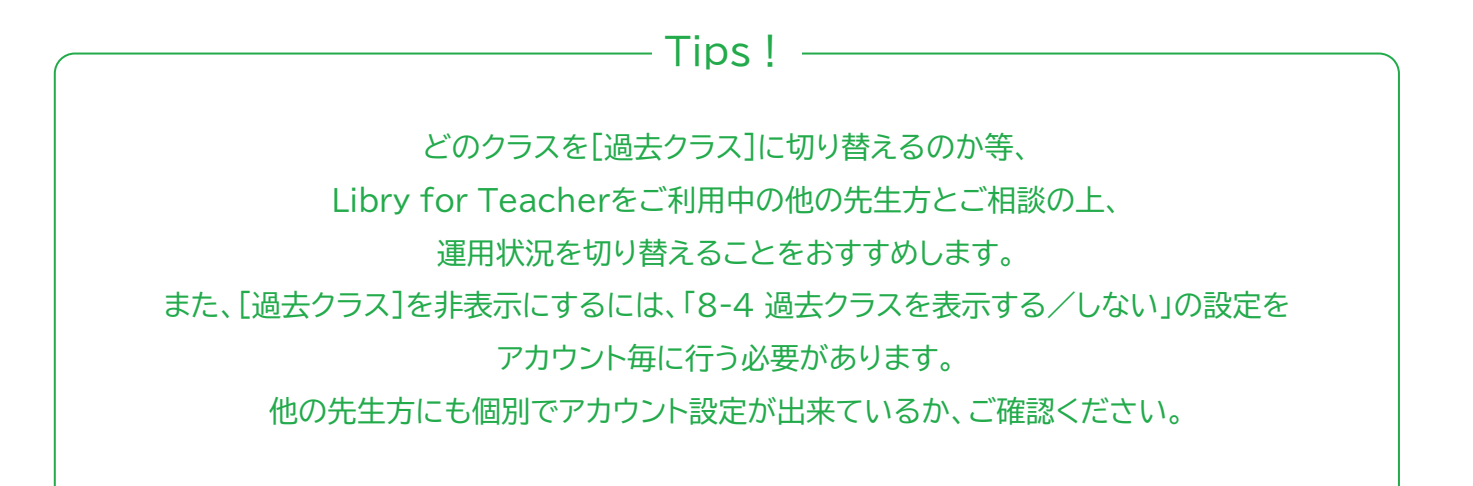